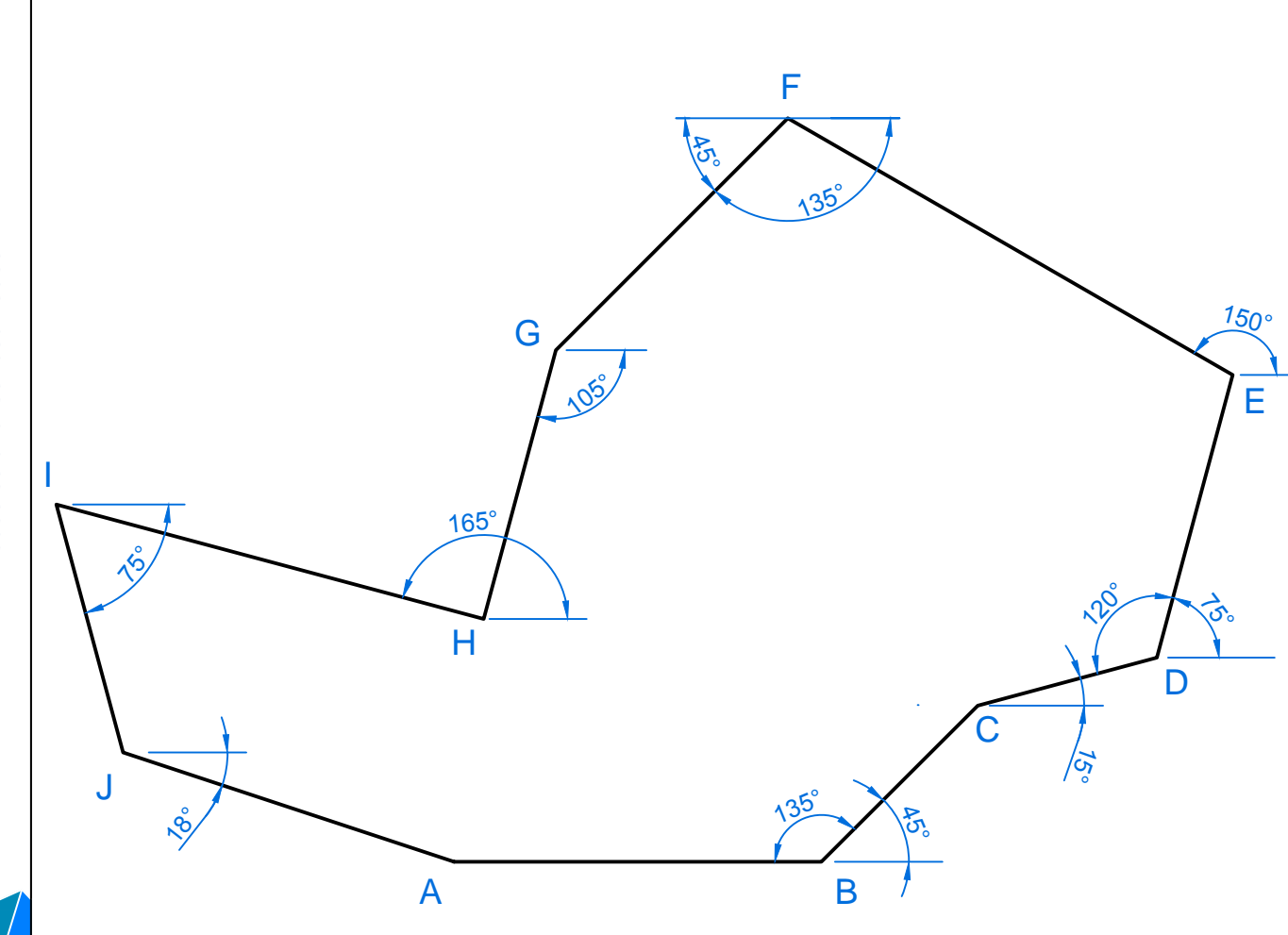

| Dimensões |       |             |  |
|-----------|-------|-------------|--|
| Ref.      | Dim.  | Coord.      |  |
| AB        | 51,5  | " @51.5,0 " |  |
| BC        | 31    | " @31<45 "  |  |
| CD        | 26    | " @26<15 "  |  |
| DE        | 41    | " @41<75 "  |  |
| EF        | 72    | " @72<150 " |  |
| FG        | 46    | " @46<225 " |  |
| GH        | 39    | " @39<255 " |  |
| HI        | 62    | "@62<165 "  |  |
| IJ        | 36    | "@36<285 "  |  |
| JA        | 48,86 | " C "       |  |

Ao digitar "C", que significa "CLOSE", o AutoCAD irá ligar o último ponto "JA" ao ponto inicial "AB".

Acesse www.youtube.com/ProfDanielSeverino

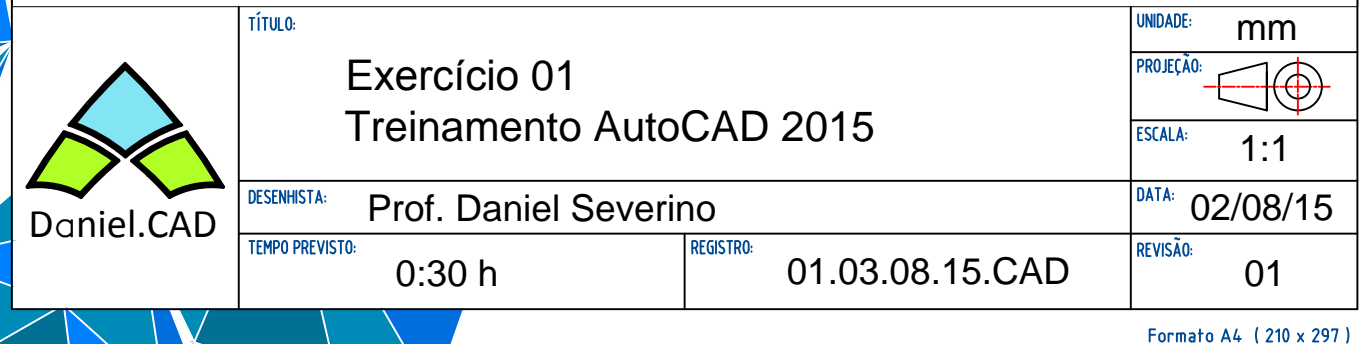

- Peça 01:

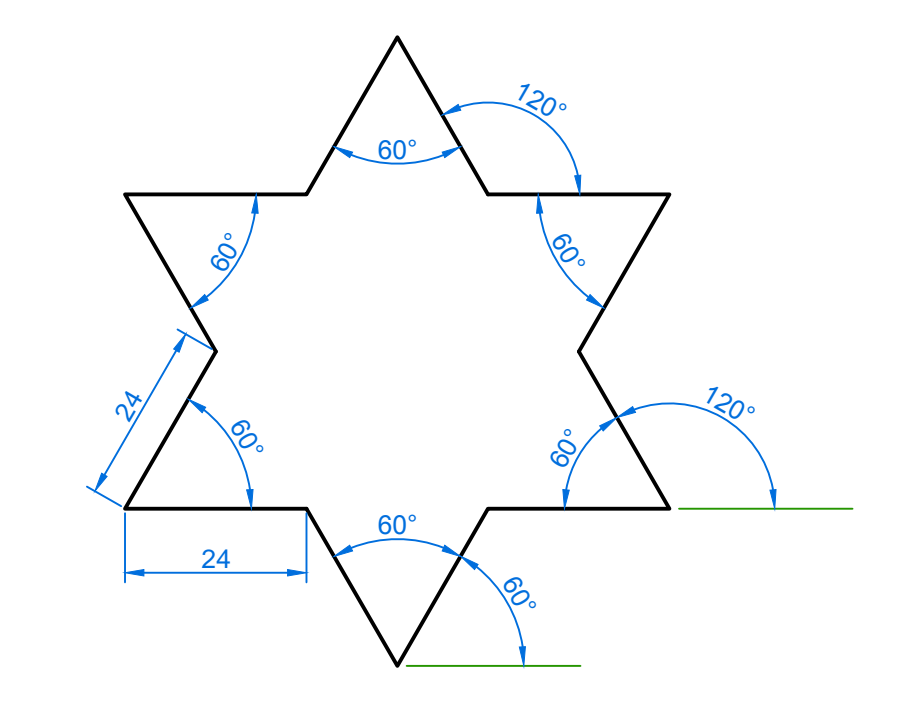

- Peça 02:

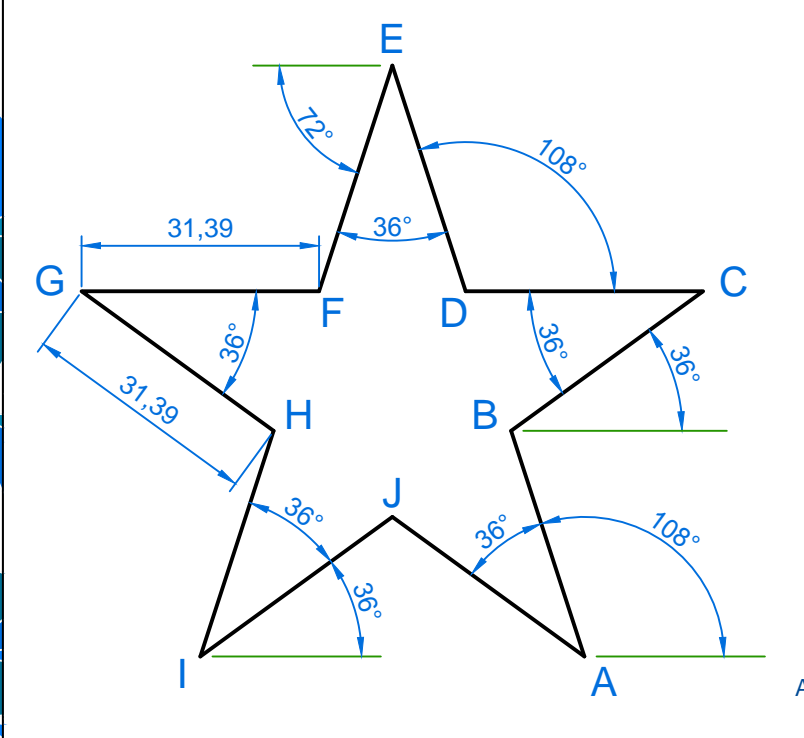

Dica:

| Dimensões |       |              |  |
|-----------|-------|--------------|--|
| Ref.      | Dim.  | Coord.       |  |
| AB        | 31,39 | "@31.39<108" |  |
| BC        | 31,39 | "@31.39<36 " |  |
| CD        | 31,39 | "@31.39<180" |  |
| DE        | 31,39 | "@31.39<108" |  |
| EF        | 31,39 | "@31.39<252" |  |
| FG        | 31,39 | "@31.39<180" |  |
| GH        | 31,39 | "@31.39<324" |  |
| HI        | 31,39 | "@31.39<252" |  |
| IJ        | 31,39 | "@31.39<36 " |  |
| JA        | 31,39 | " C "        |  |

Ao digitar "C" , que significa "CLOSE", o AutoCAD irá ligar o último ponto "JA" ao ponto inicial "AB".

Acesse www.youtube.com/ProfDanielSeverino

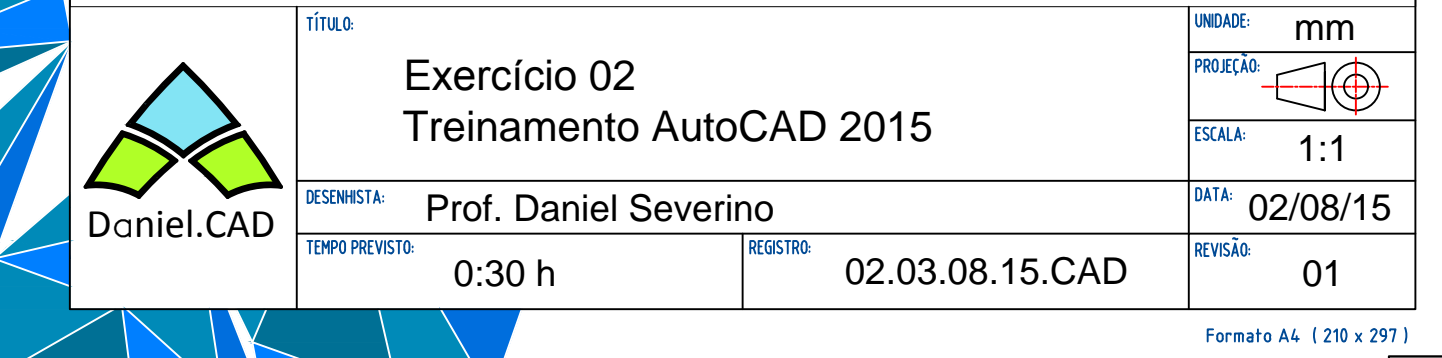

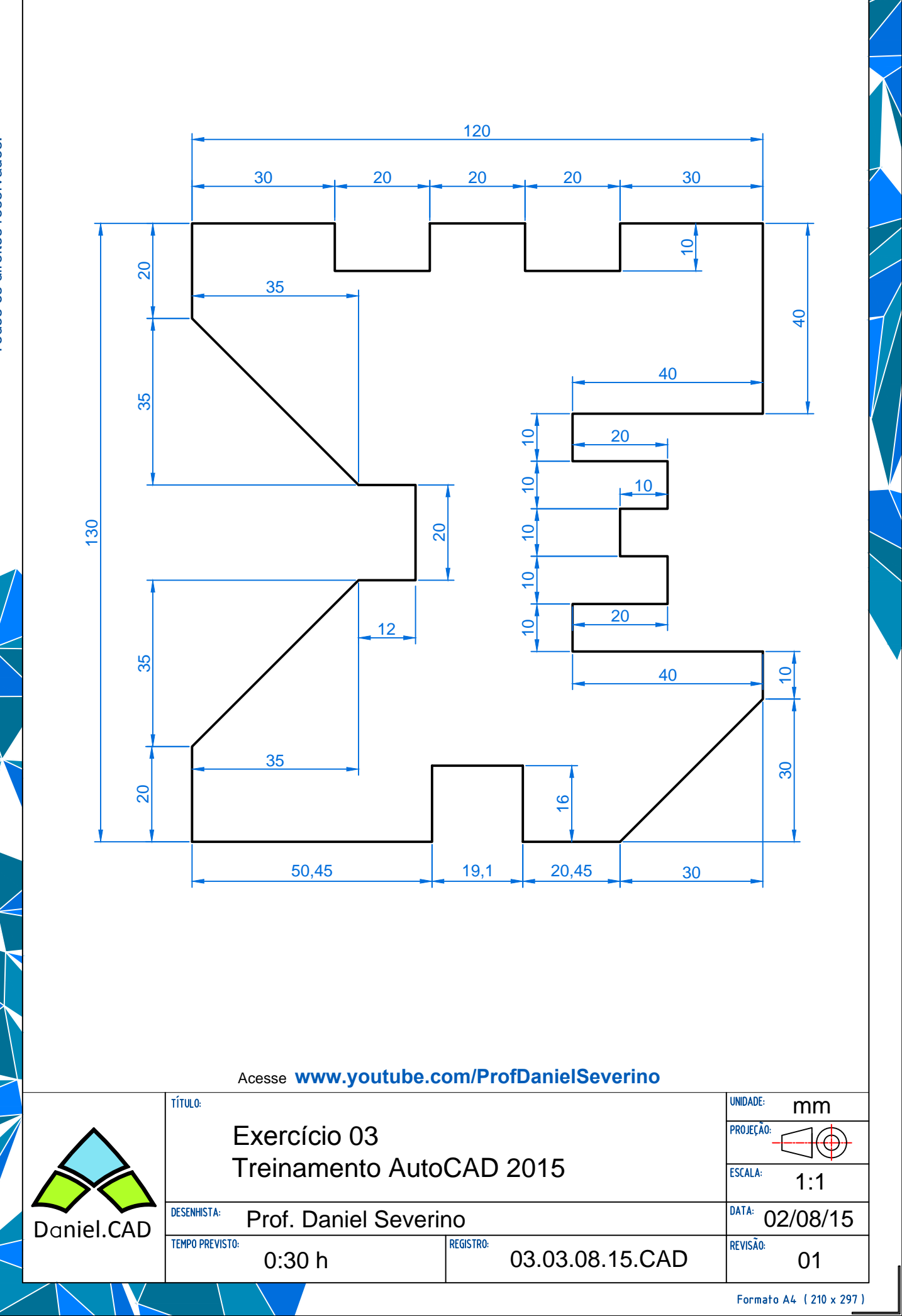

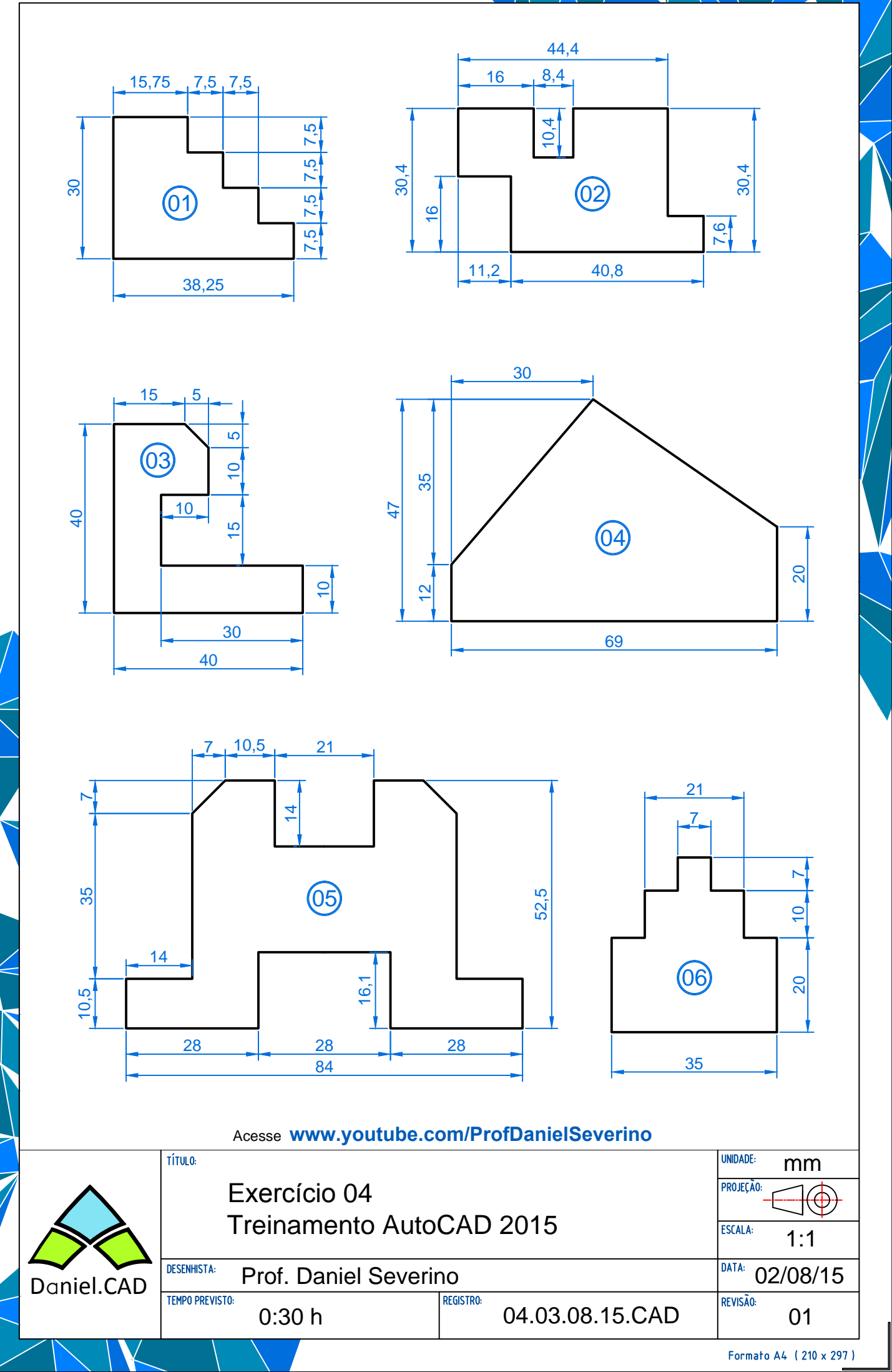

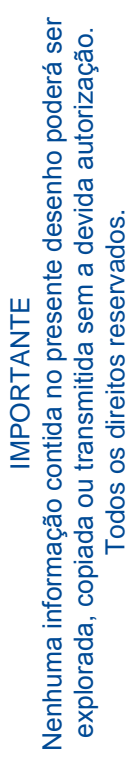

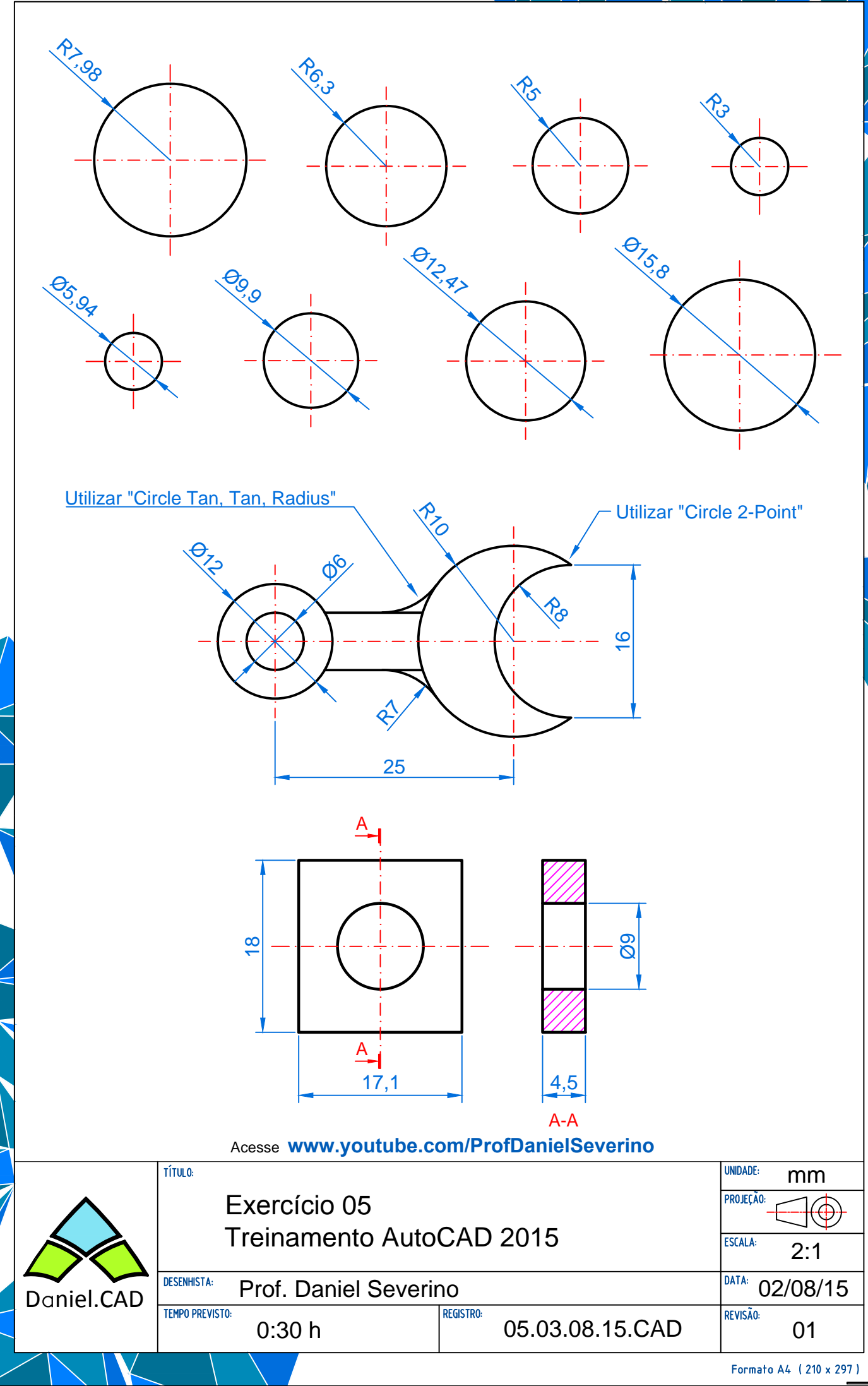

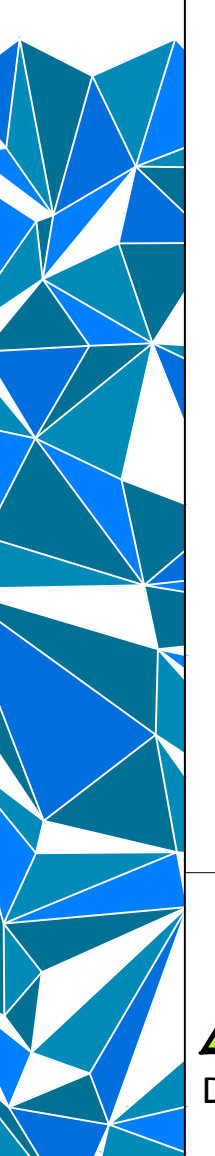

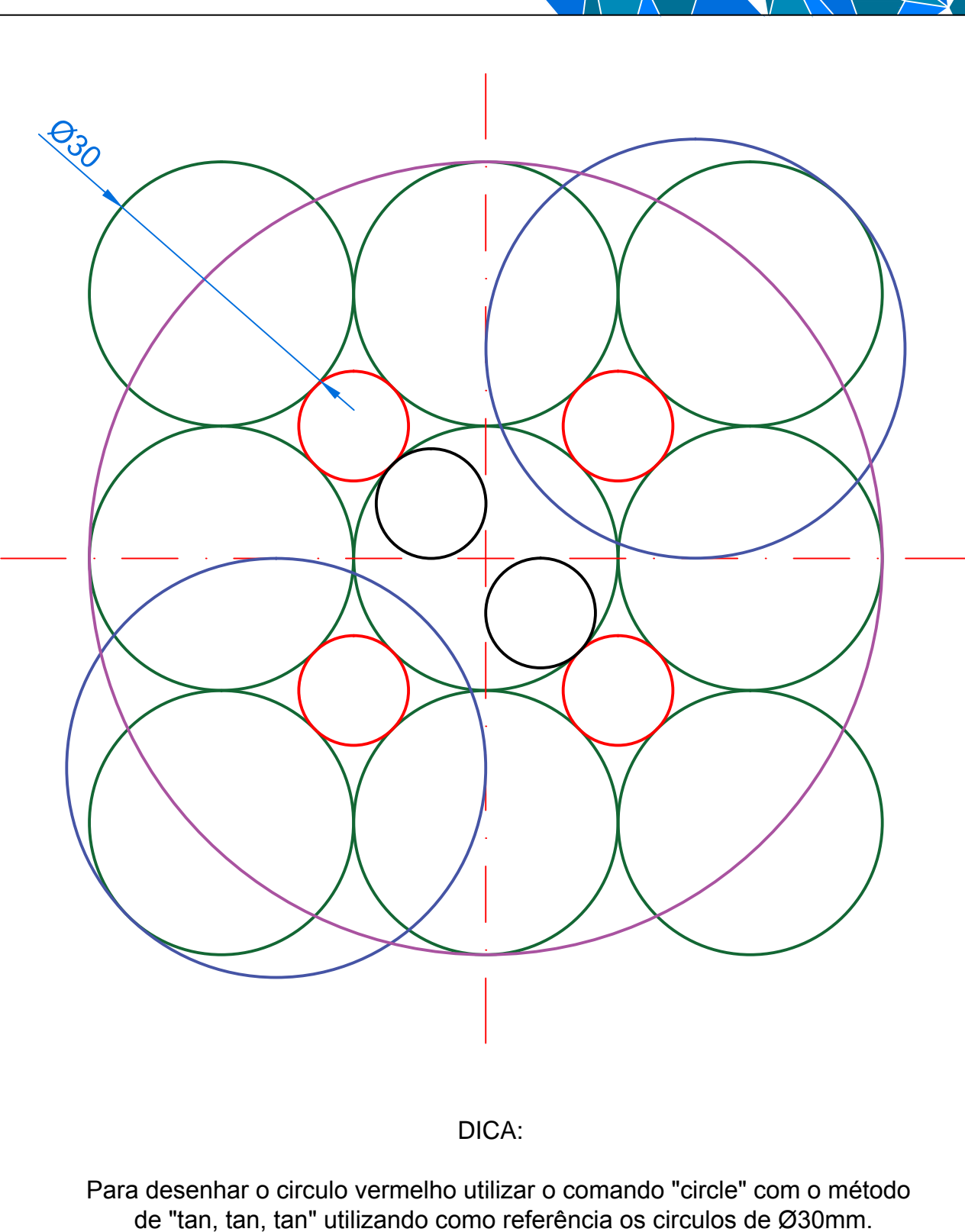

Para desenhar o circulo azul utilizar o comando "circle" com o método de "tan, tan, tan" utilizando como referência um circulos de Ø30mm e as duas linhas de centro.

| Acesse www.youtube.com/ProfDanielSeverino |                                   |                 |                |
|-------------------------------------------|-----------------------------------|-----------------|----------------|
|                                           | TÍTULO:                           |                 | UNIDADE: mm    |
| Exercício 06                              |                                   | PROJEÇÃO:       |                |
|                                           | I reinamento AutoCAD 2015         |                 | ESCALA: S.E.   |
| Daniel.CAD                                | DESENHISTA: Prof. Daniel Severino |                 | DATA: 02/08/15 |
|                                           | TEMPO PREVISTO:<br>0:30 h         | 06.03.08.15.CAD | REVISÃO:<br>O1 |
|                                           |                                   |                 |                |

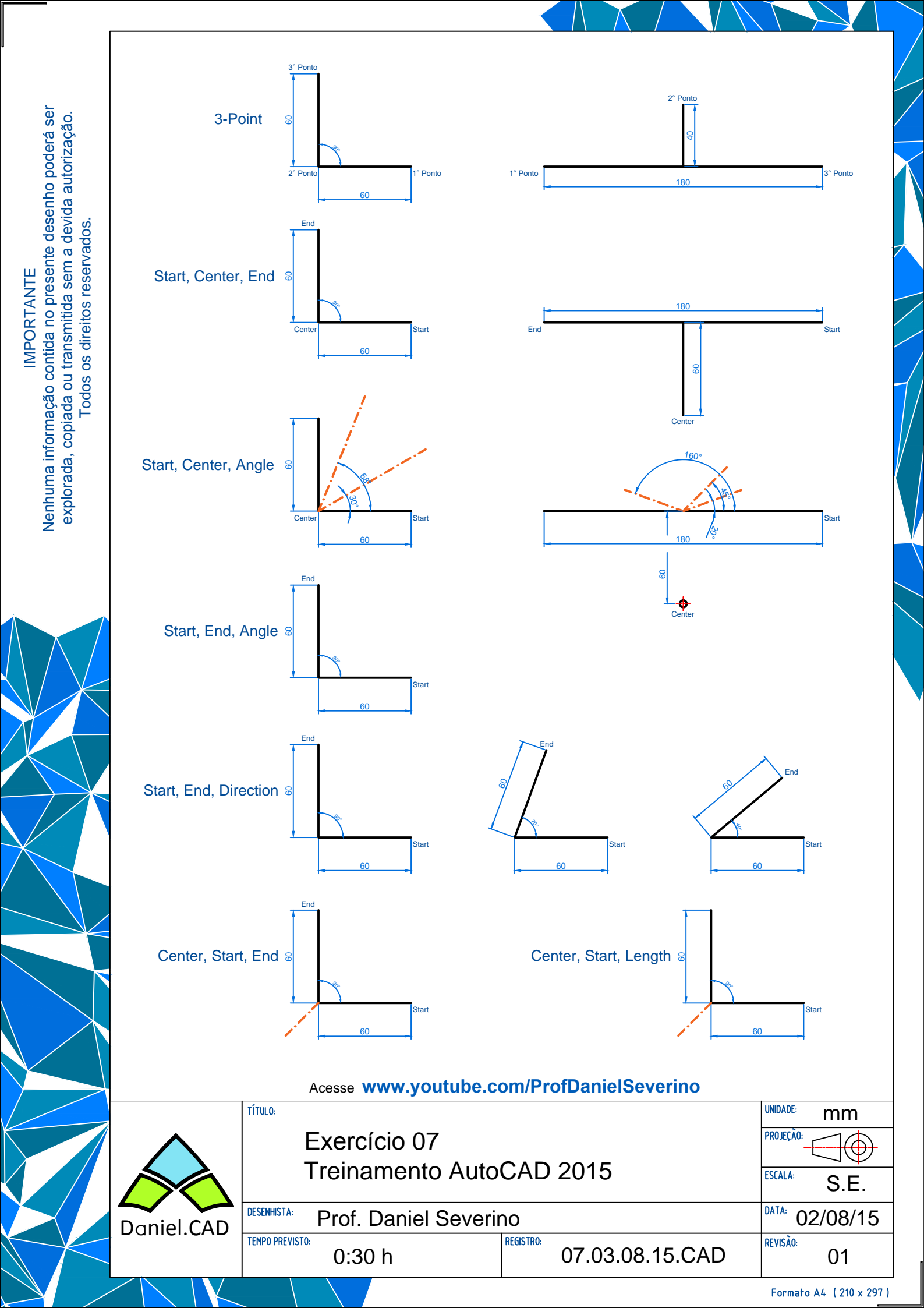

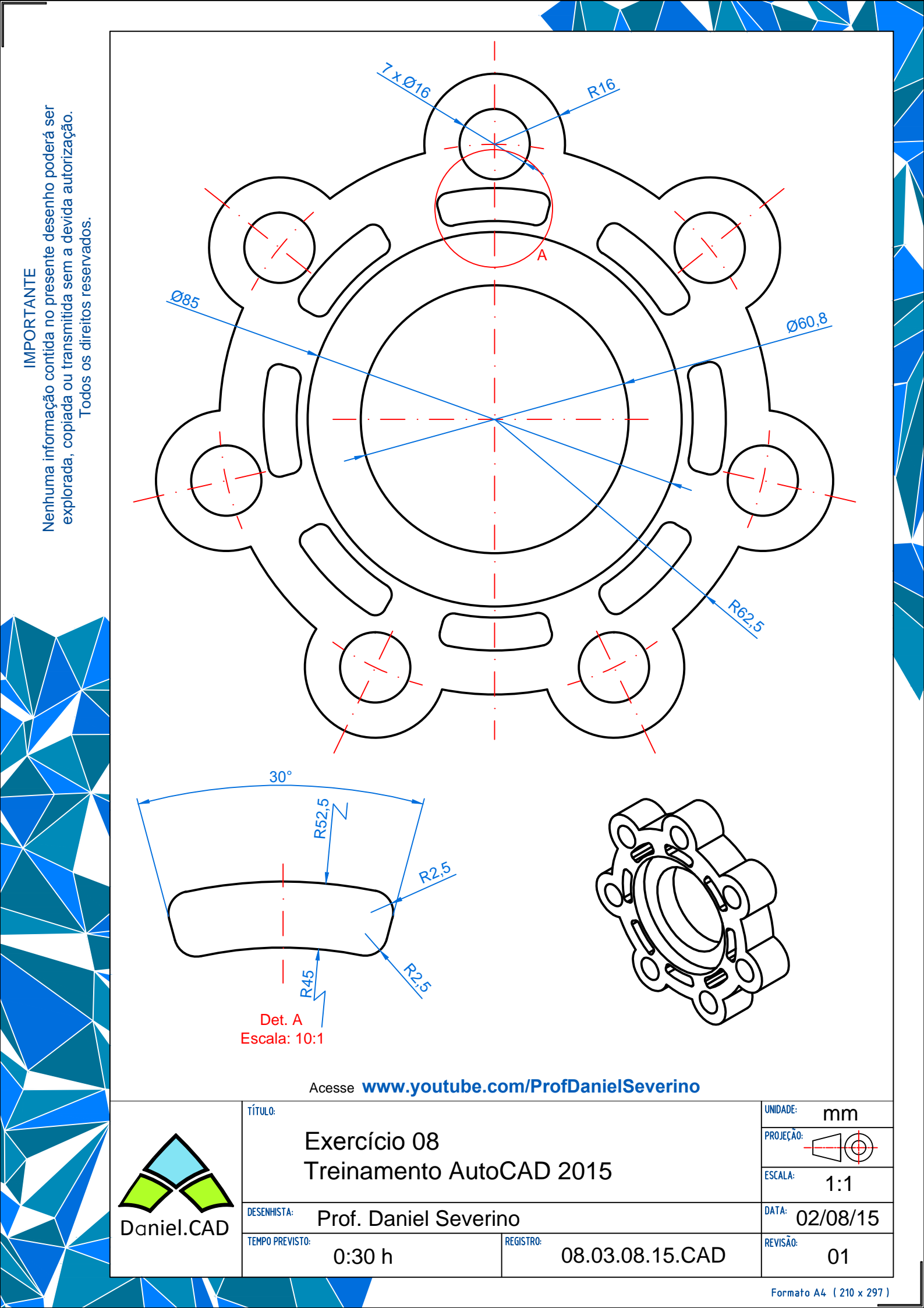

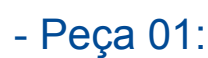

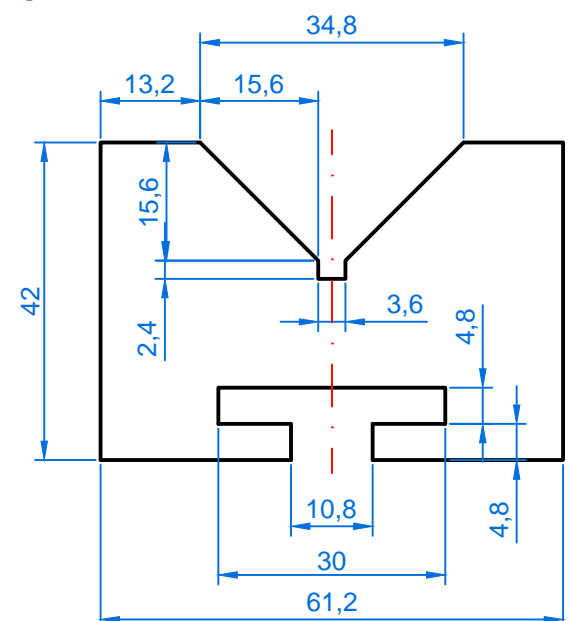

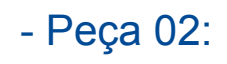

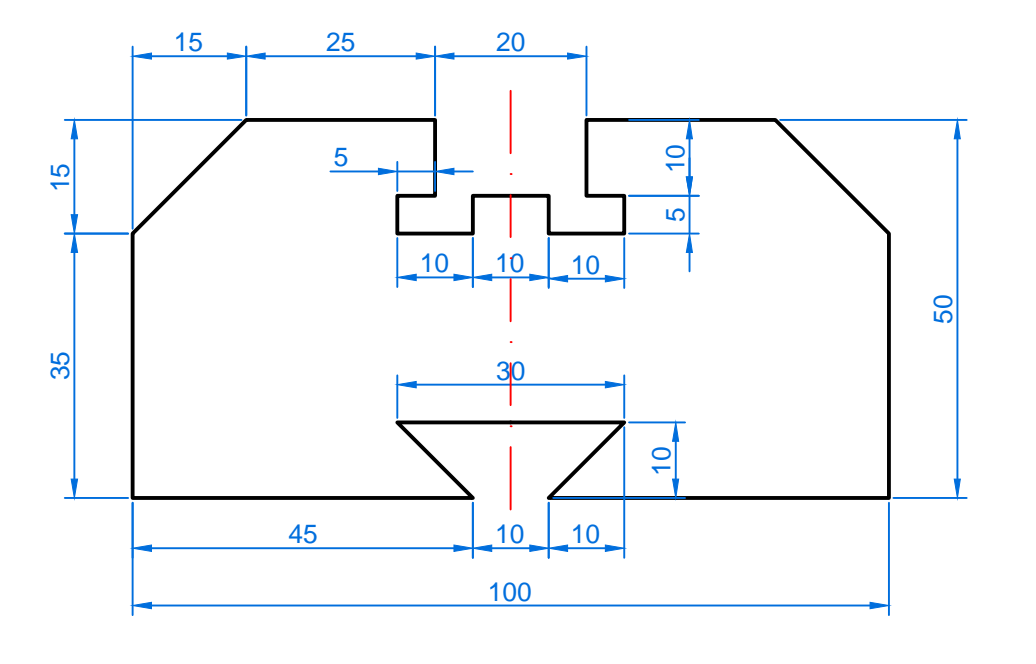

Acesse www.youtube.com/ProfDanielSeverino

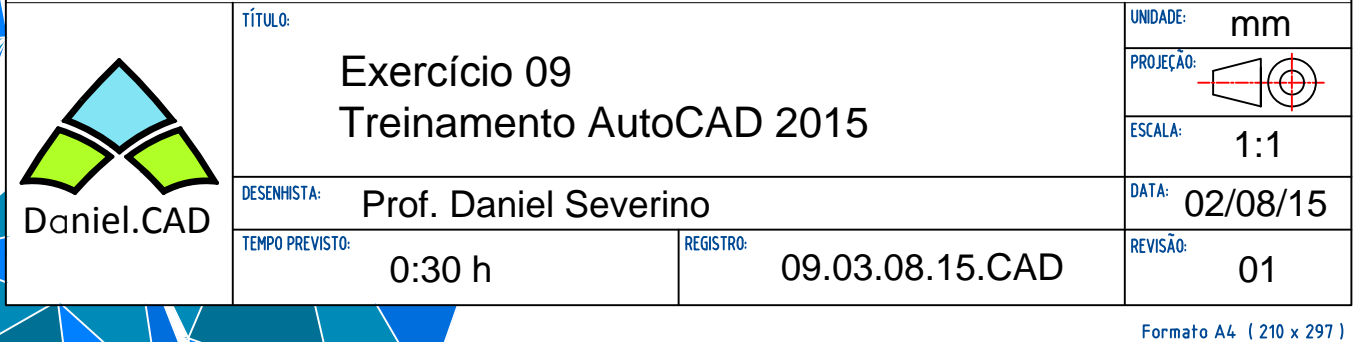

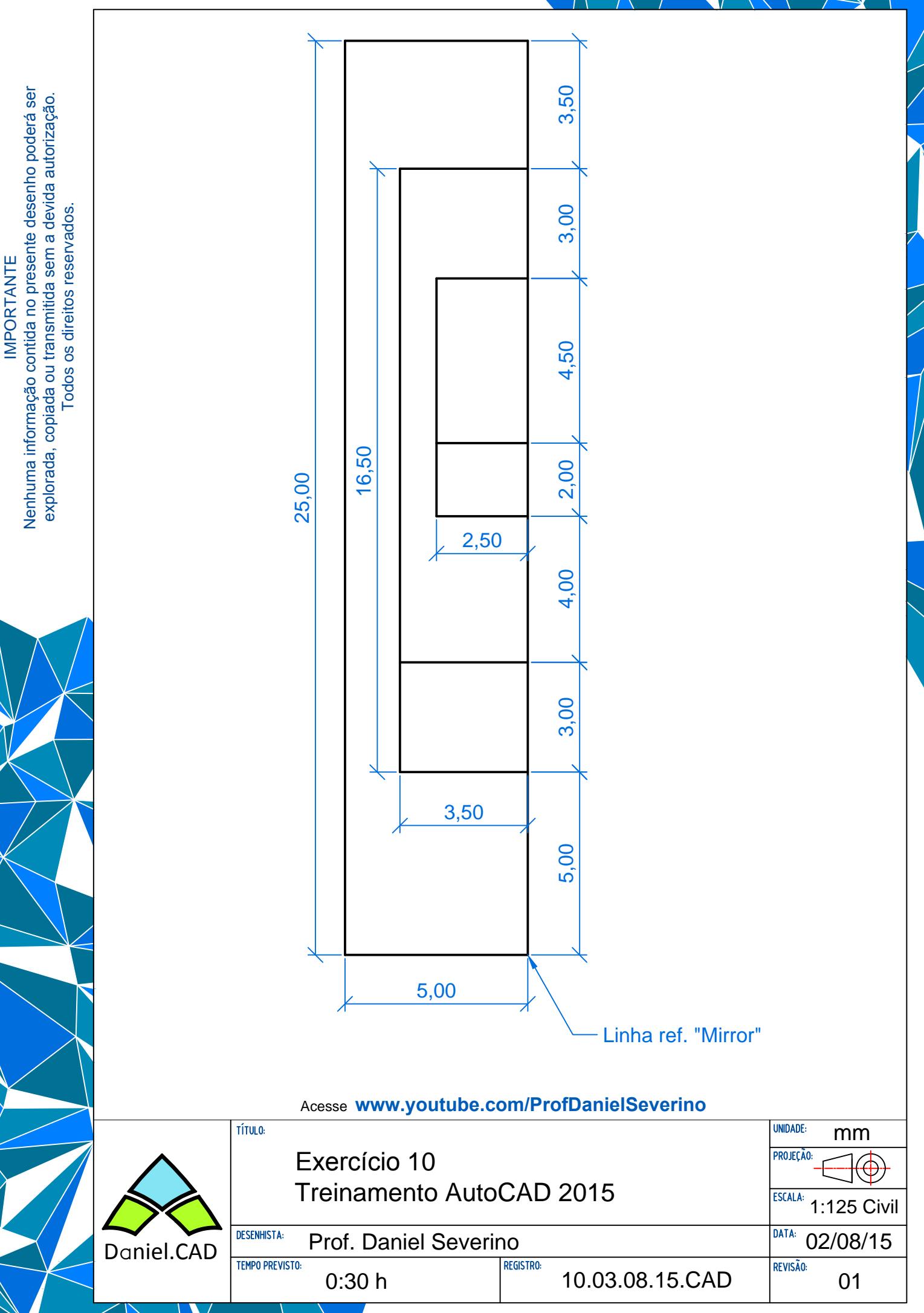

Formato A4 ( 210 x 297 )

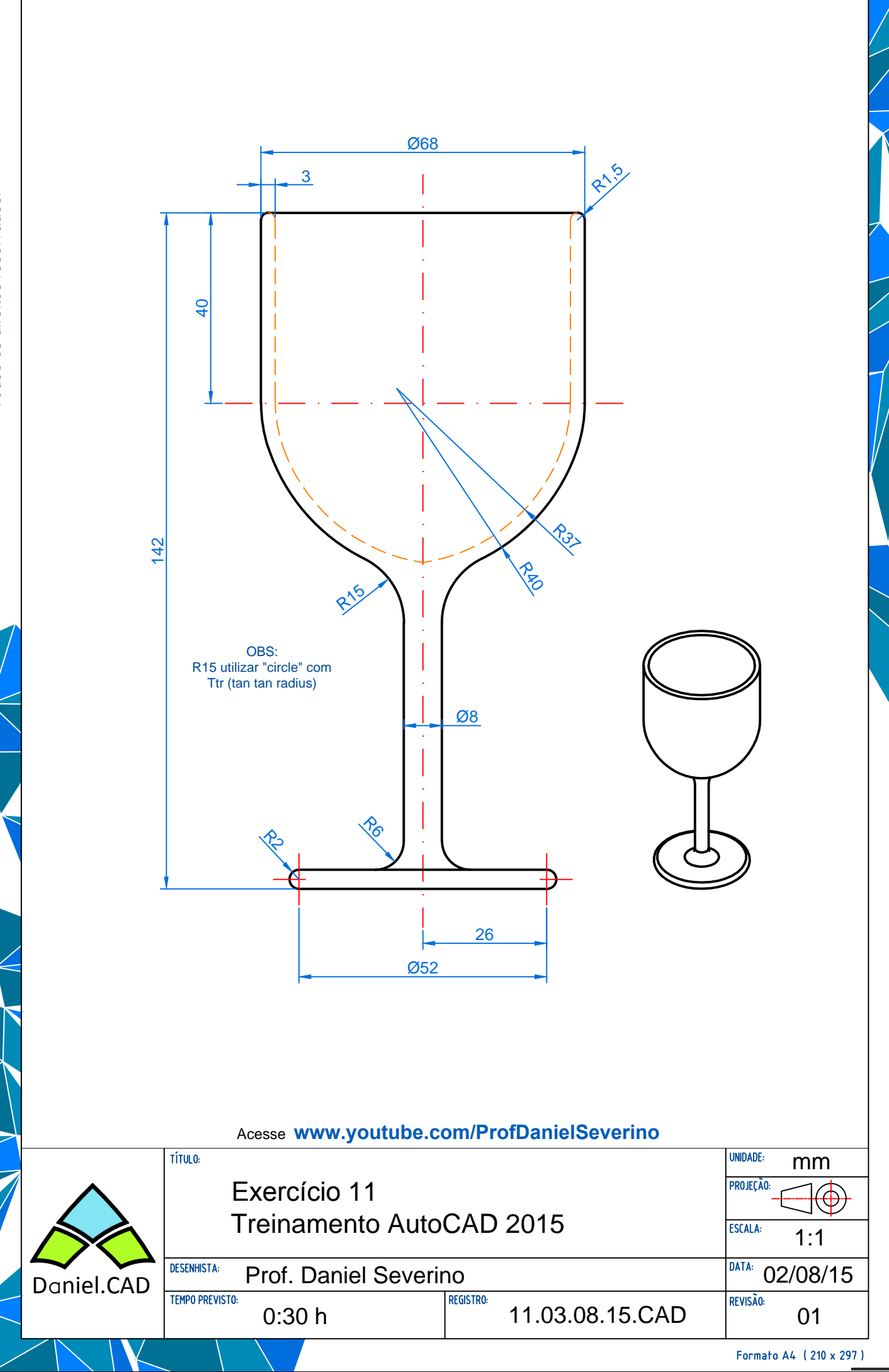

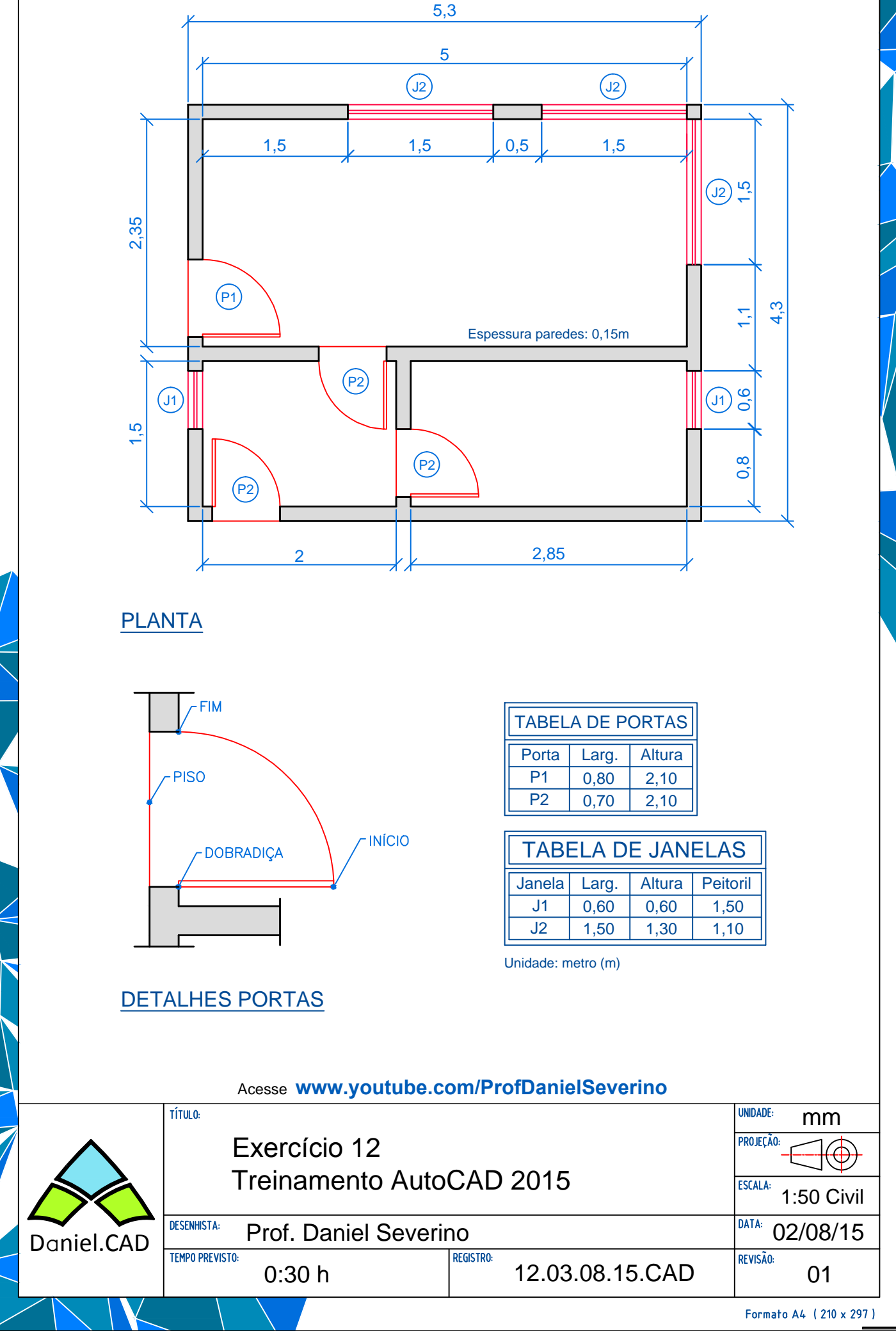

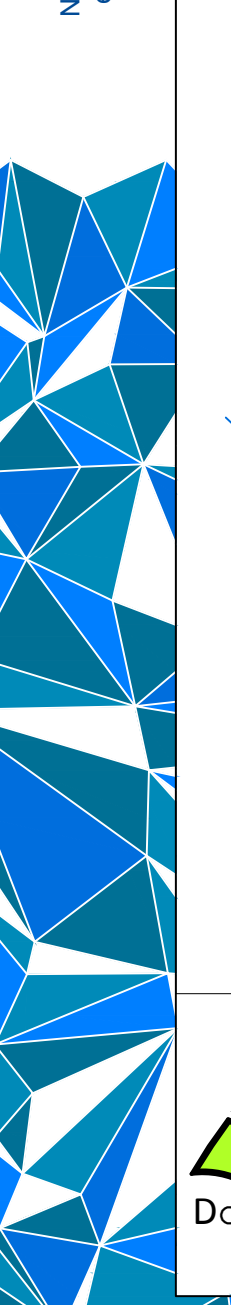

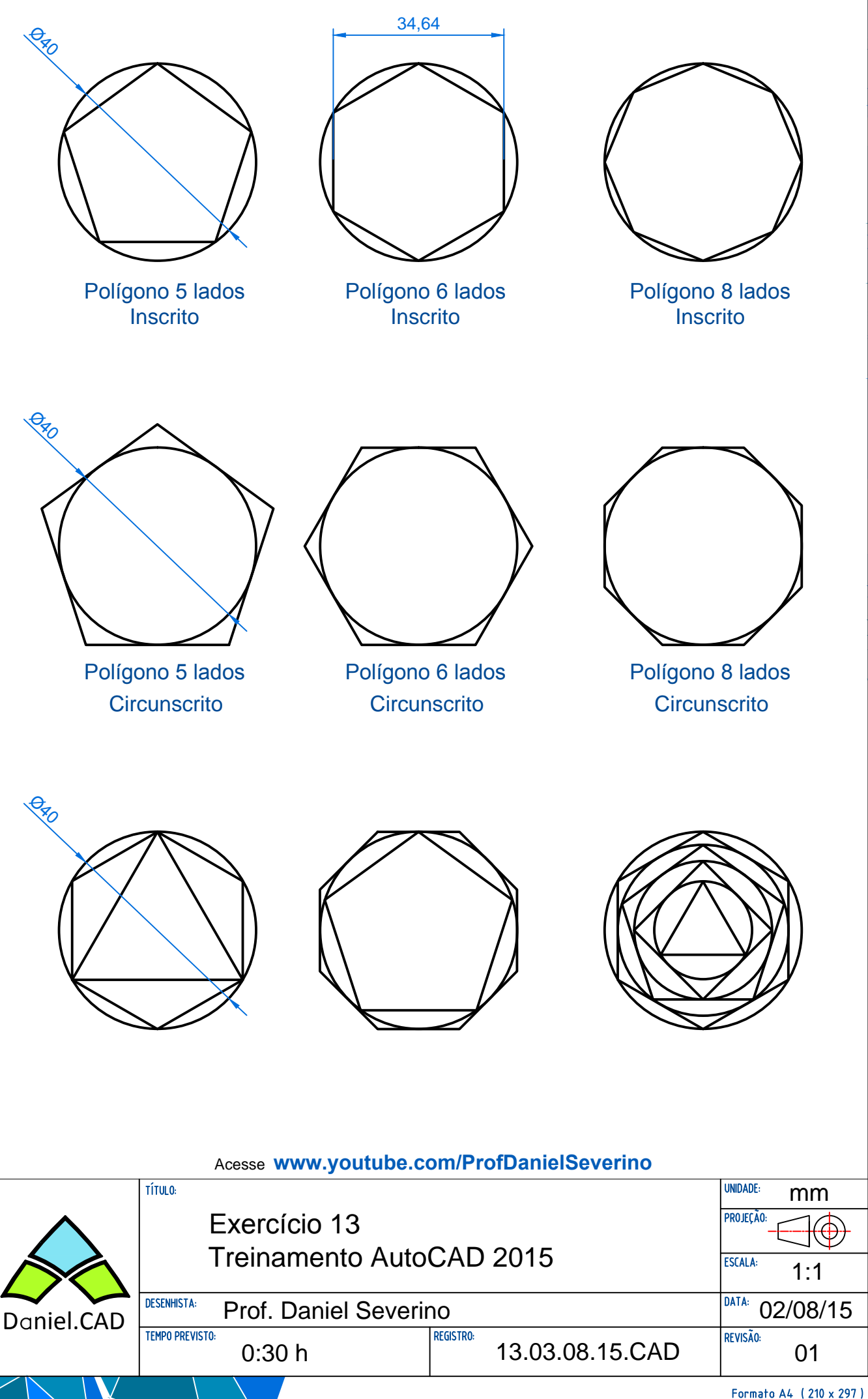

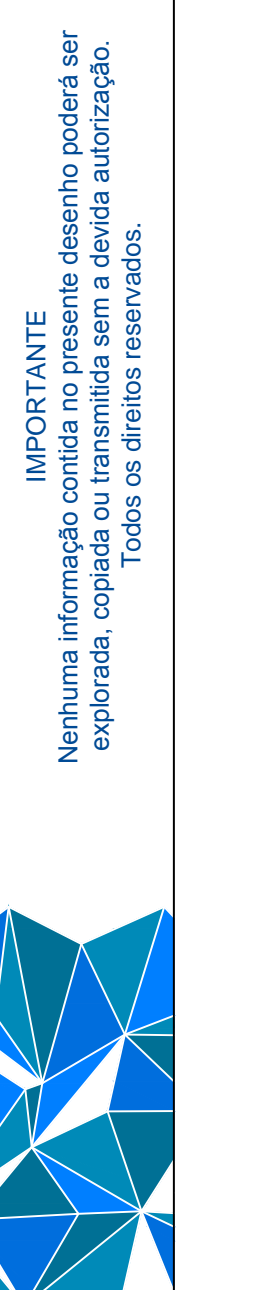

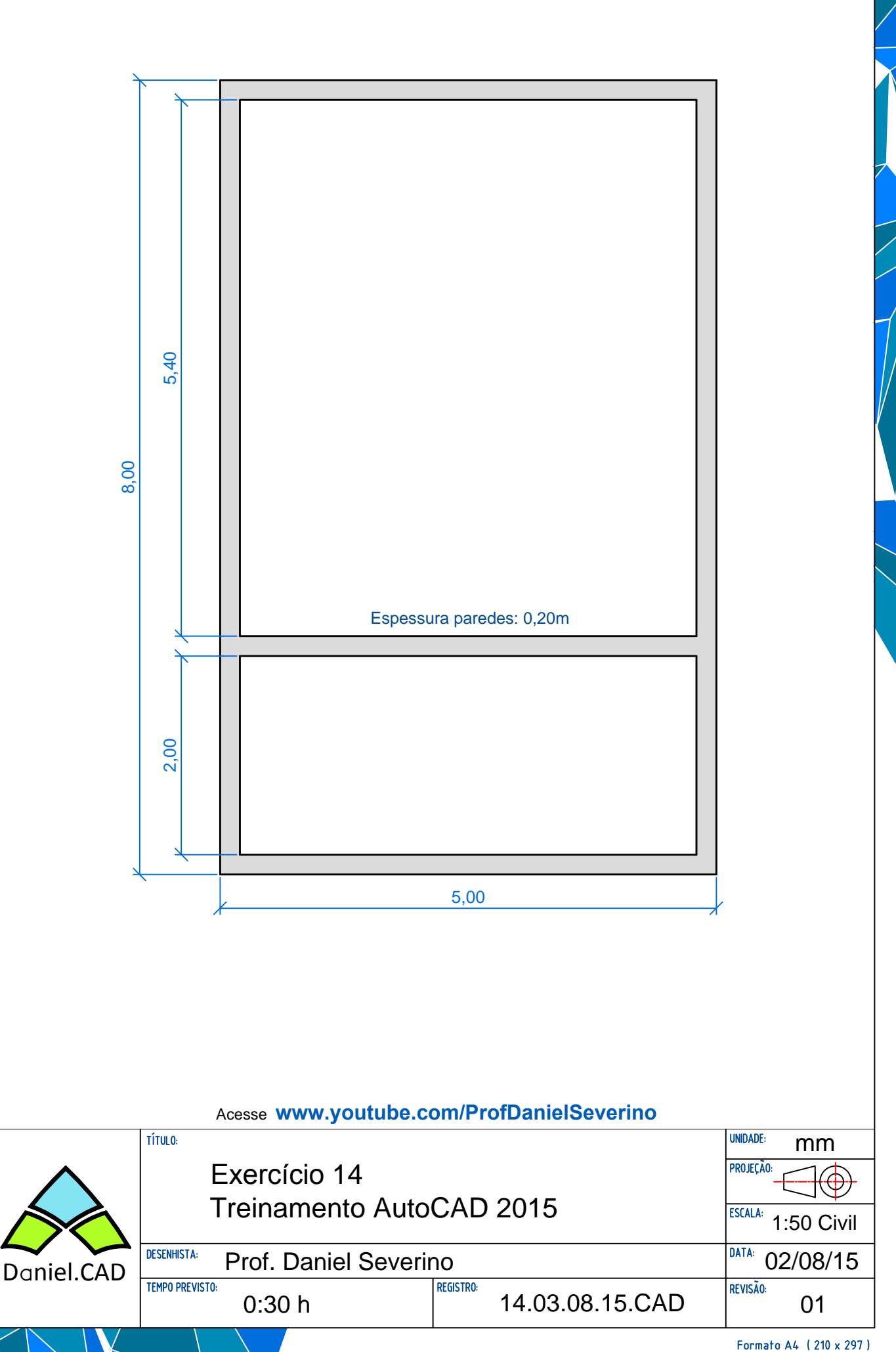

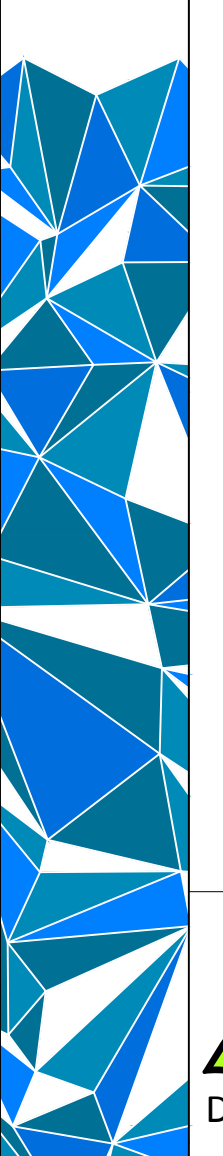

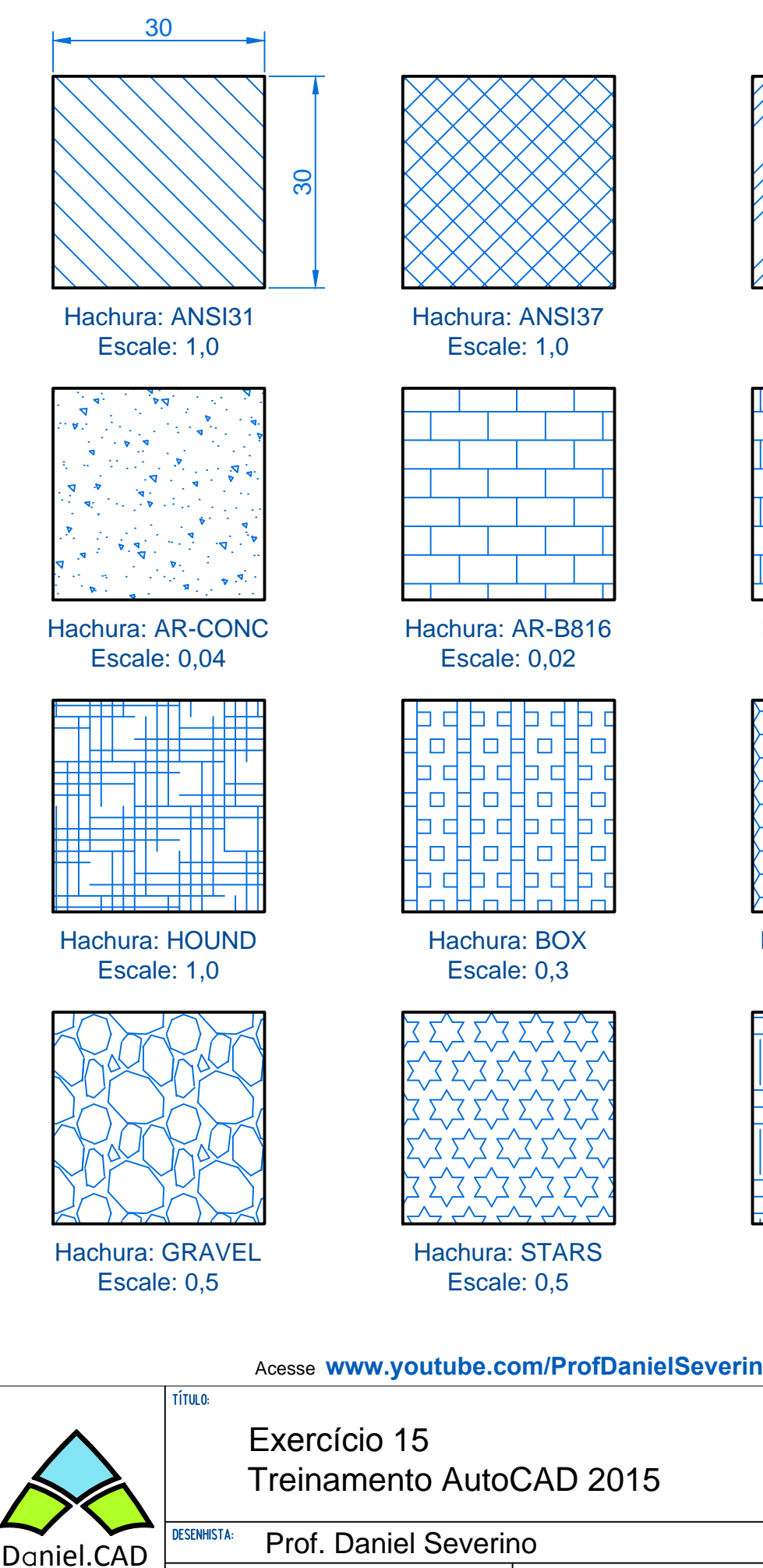

**REGISTRO:** 

TEMPO PREVISTO:

0:30 h

Hachura: ANSI34 Escale: 0,5

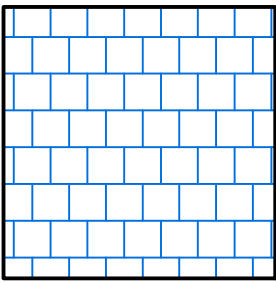

Hachura: AR-B88 Escale: 0,02

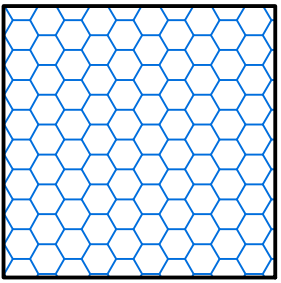

Hachura: HONEY Escale: 0,6

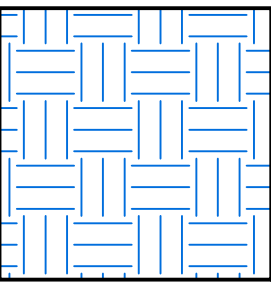

Hachura: EARTH Escale: 1,0

| fDanielSeverino |                |
|-----------------|----------------|
|                 | UNIDADE: mm    |
| 0045            | PROJEÇÃO:      |
| 2015            | ESCALA: S.E.   |
|                 | DATA: 02/08/15 |
| 15.03.08.15.CAD | REVISÃO:<br>O1 |

Formato A4 ( 210 x 297 )

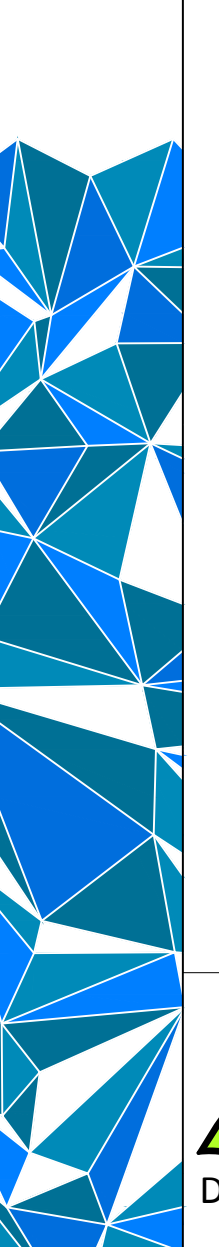

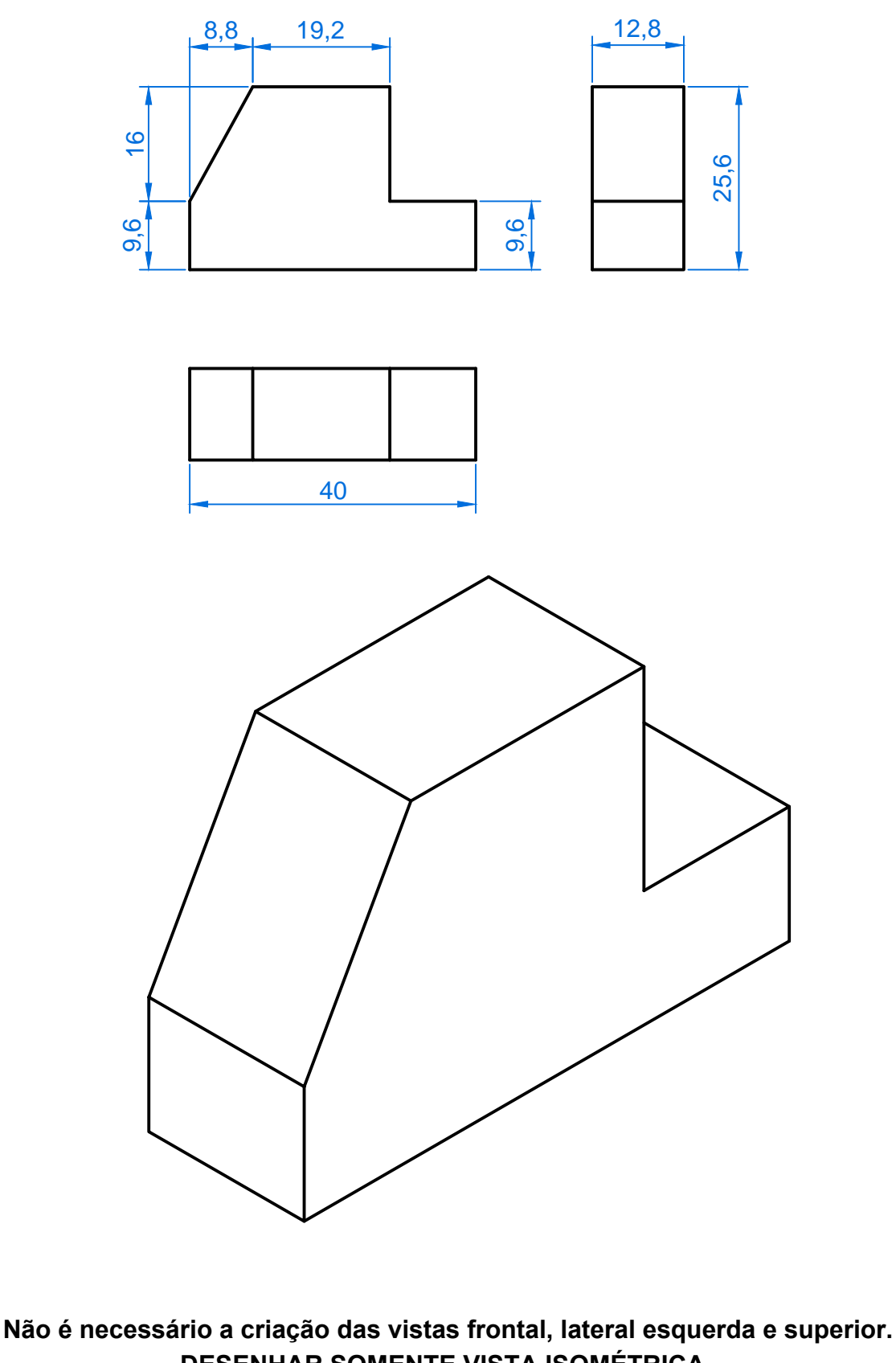

DESENHAR SOMENTE VISTA ISOMÉTRICA.

Acesse www.youtube.com/ProfDanielSeverino

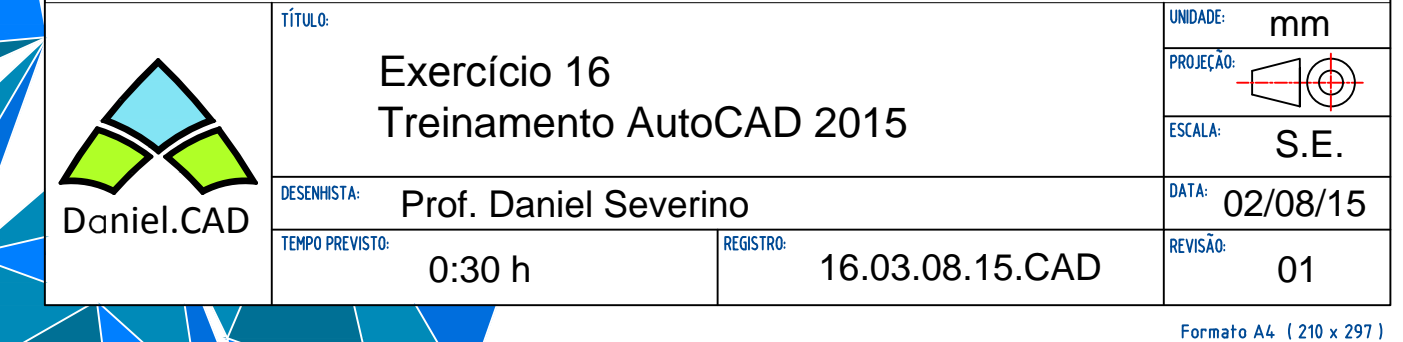

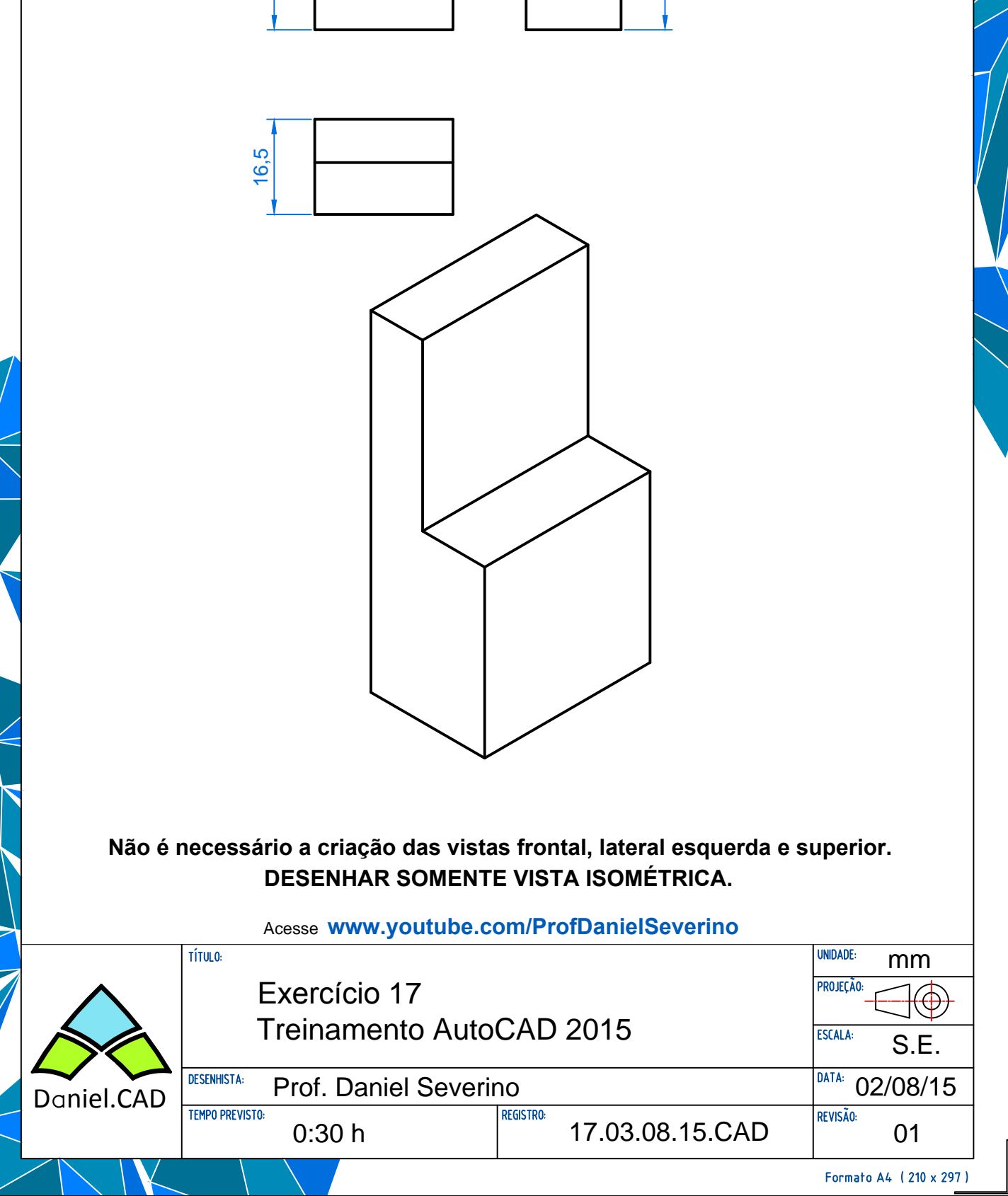

24

48

7,5

9

24

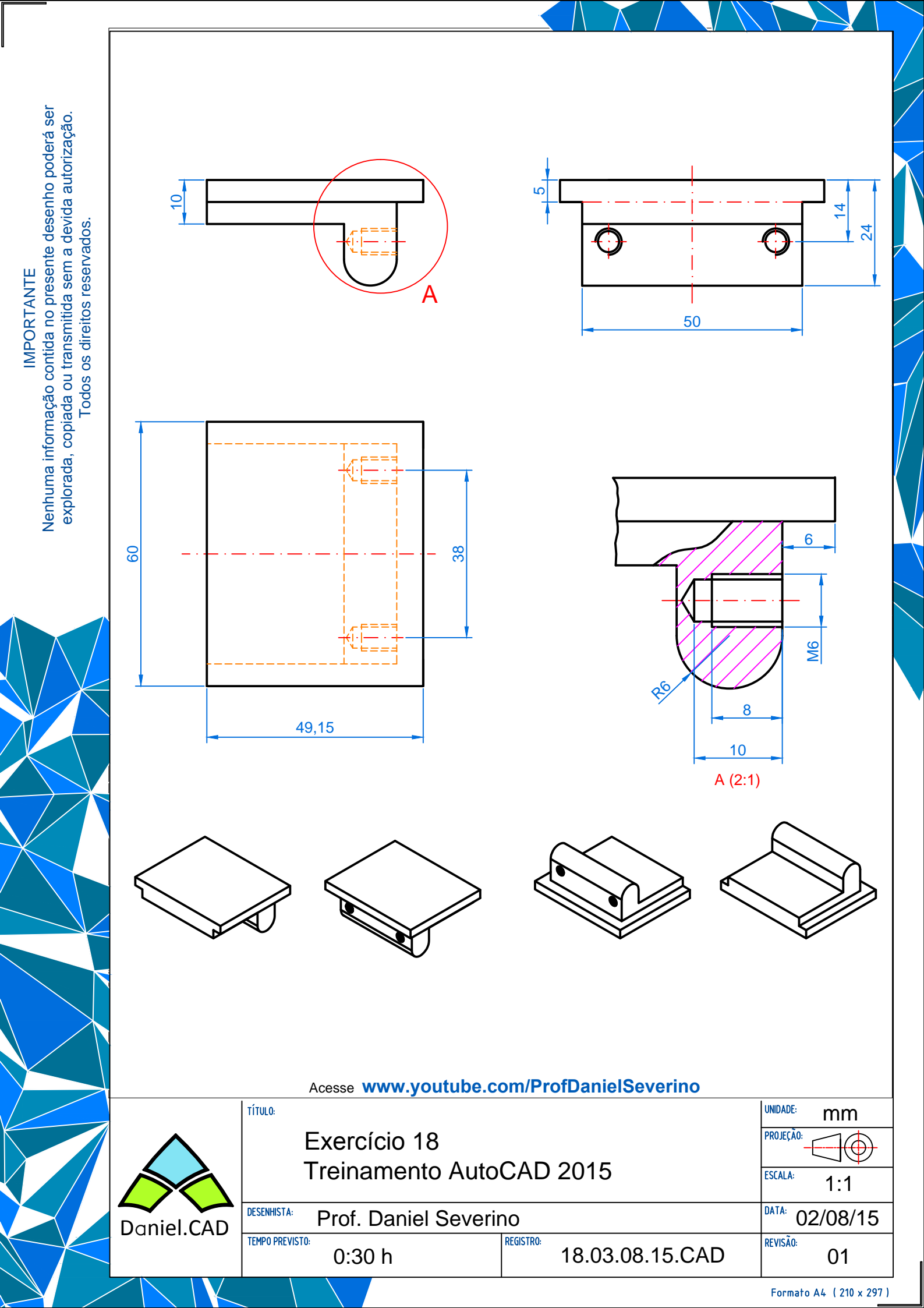

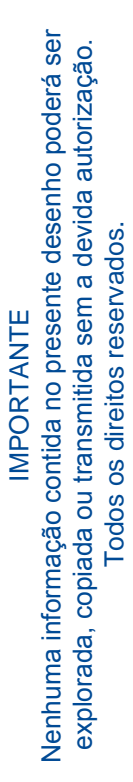

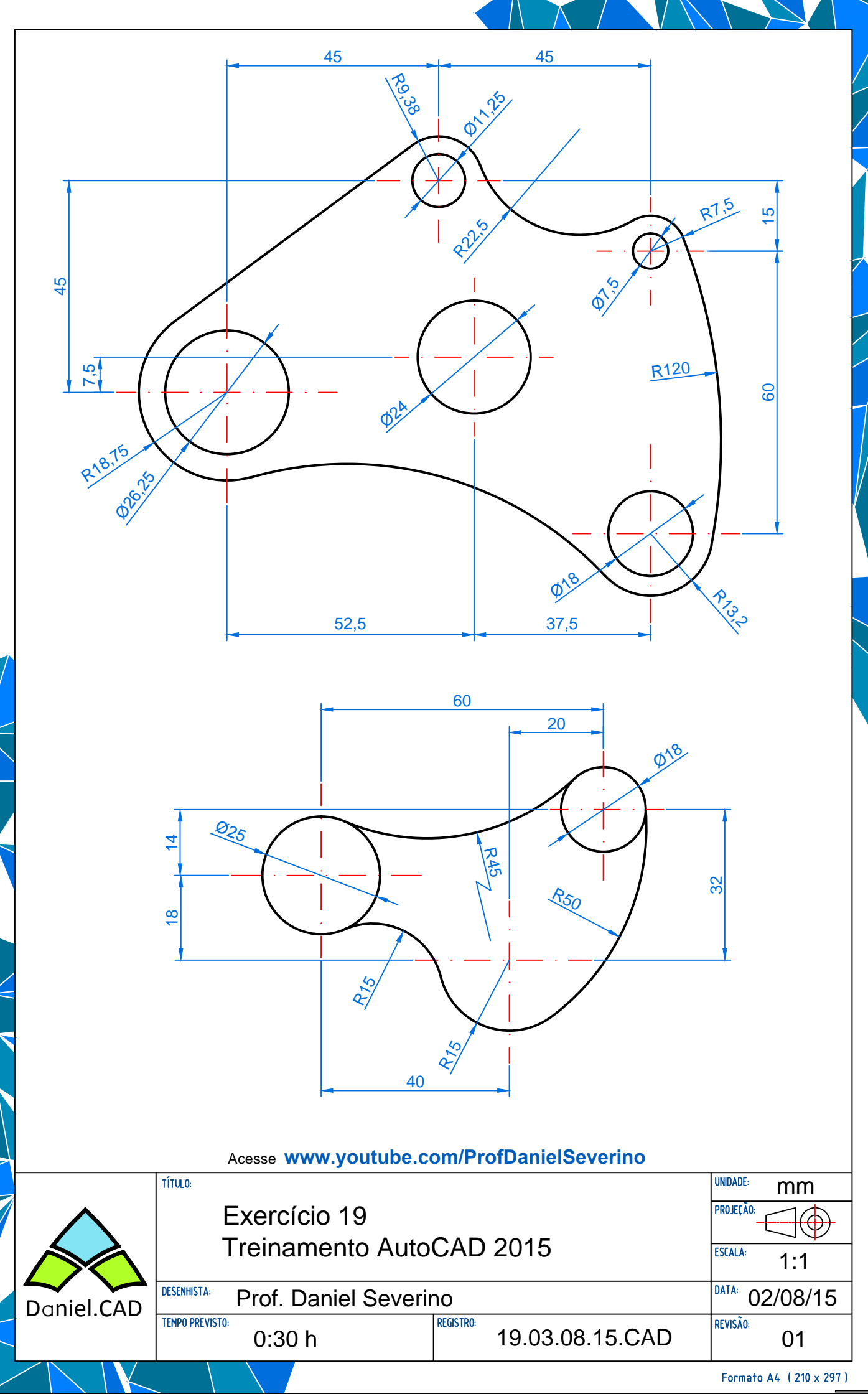

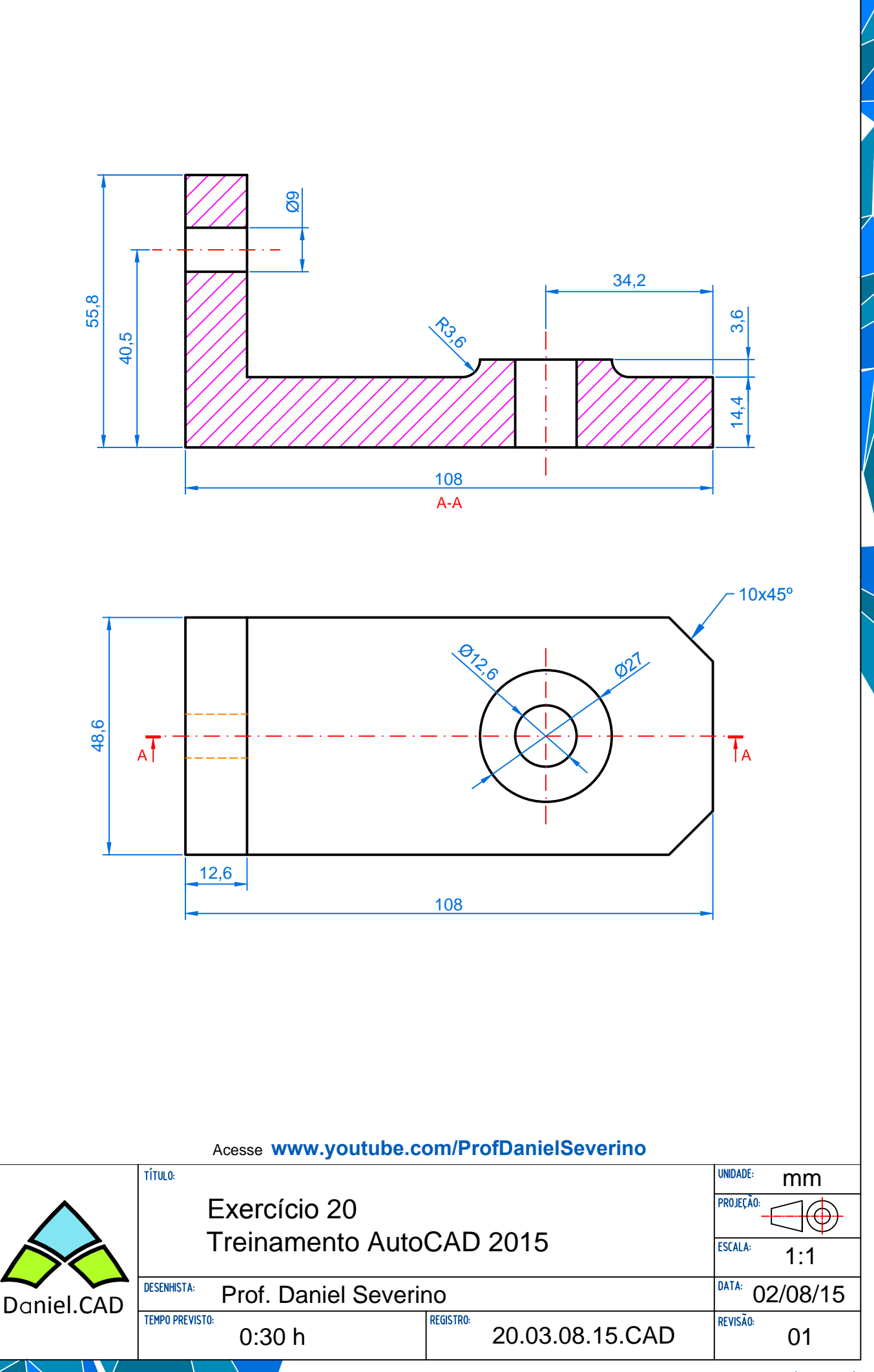

Formato A4 ( 210 x 297 )

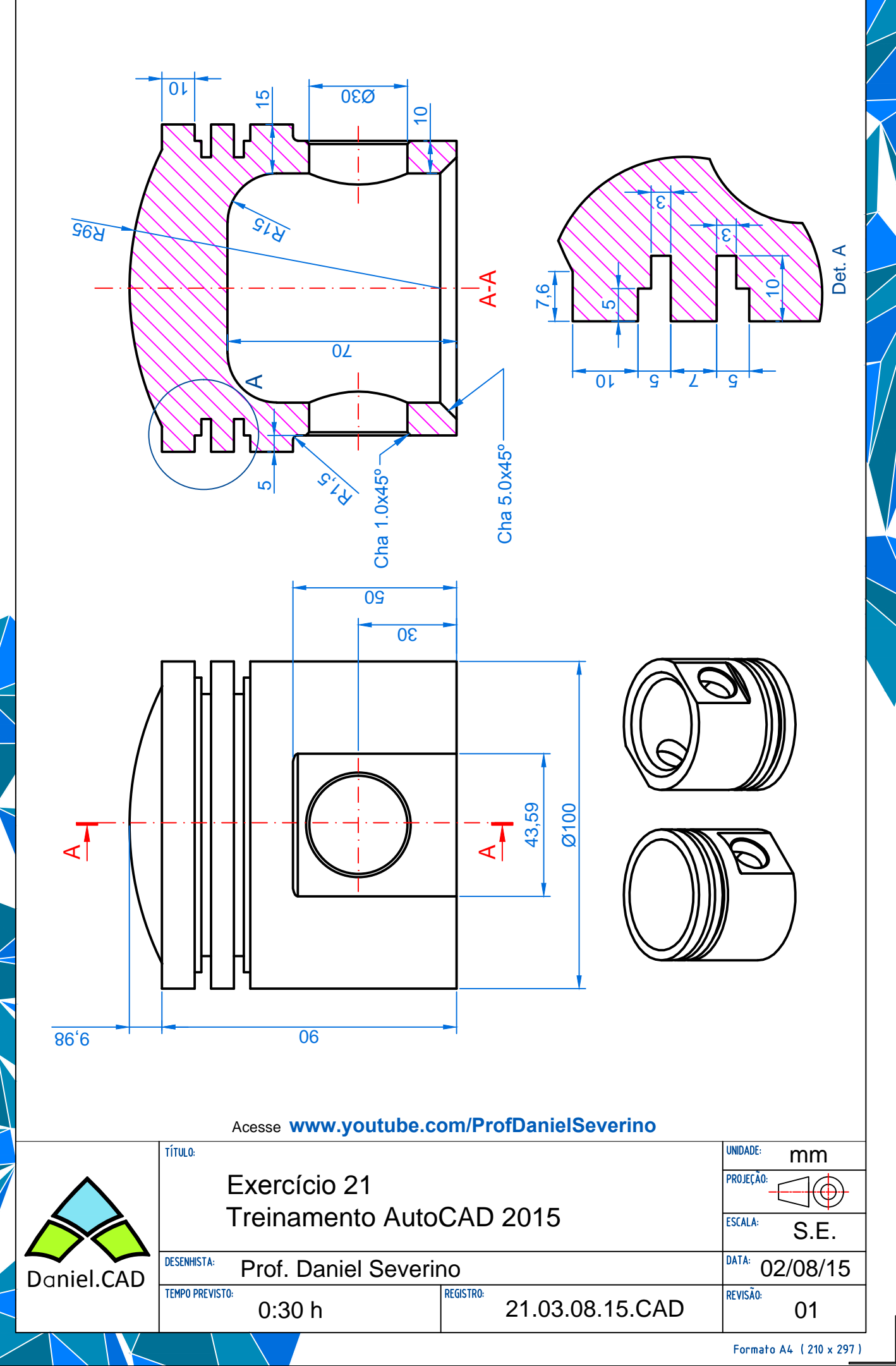

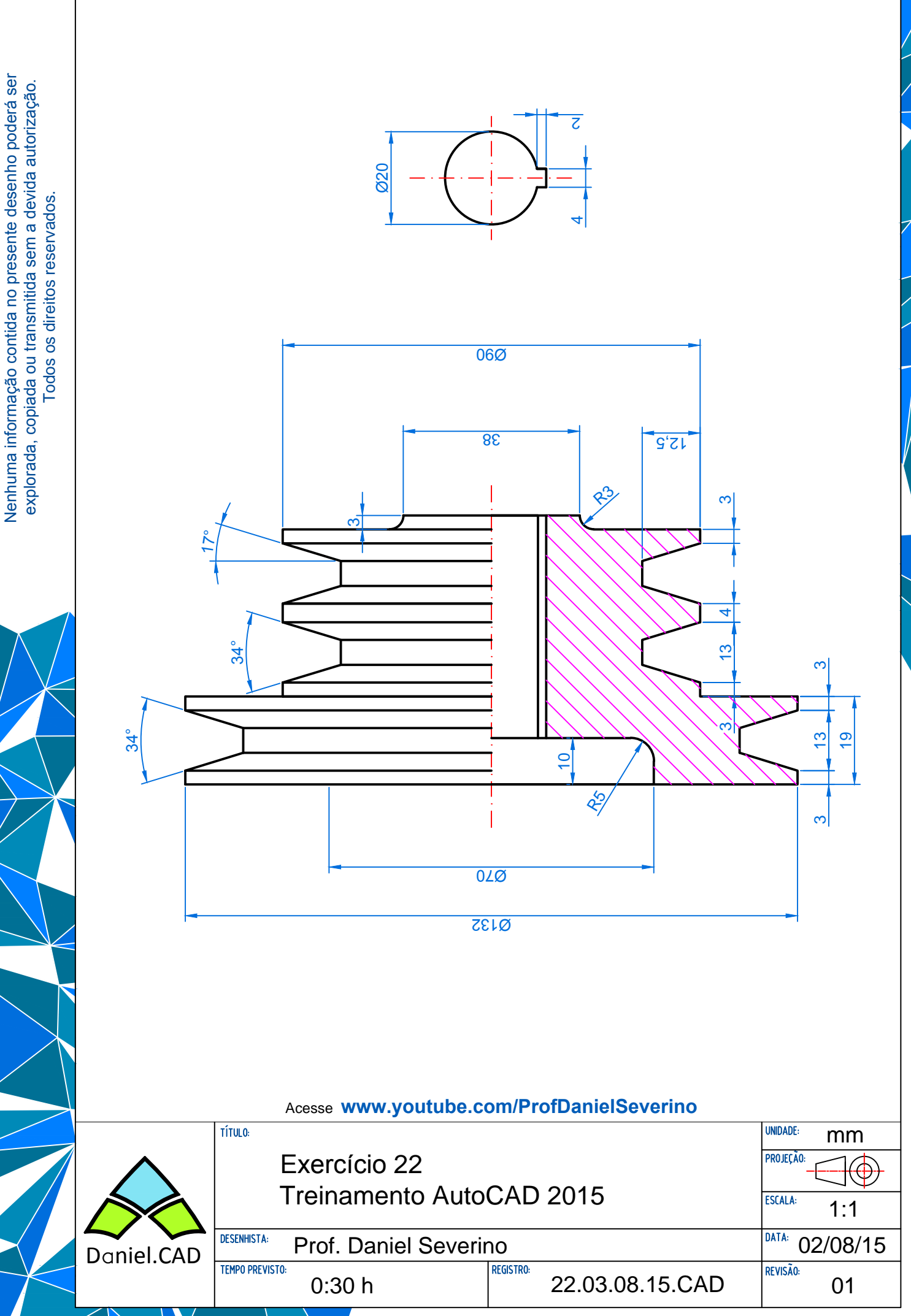

IMPORTANTE

Formato A4 ( 210 x 297 )

Formato

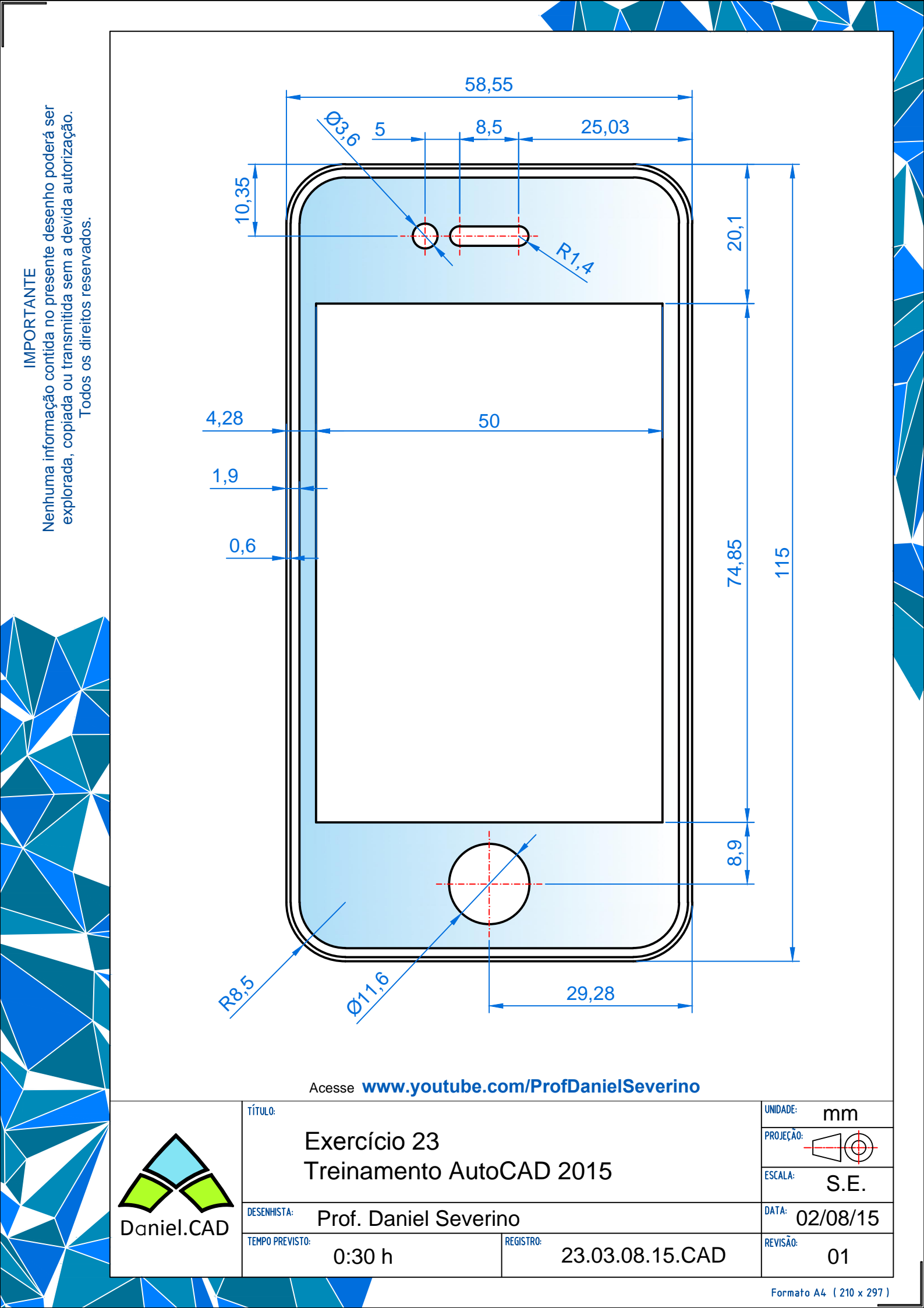

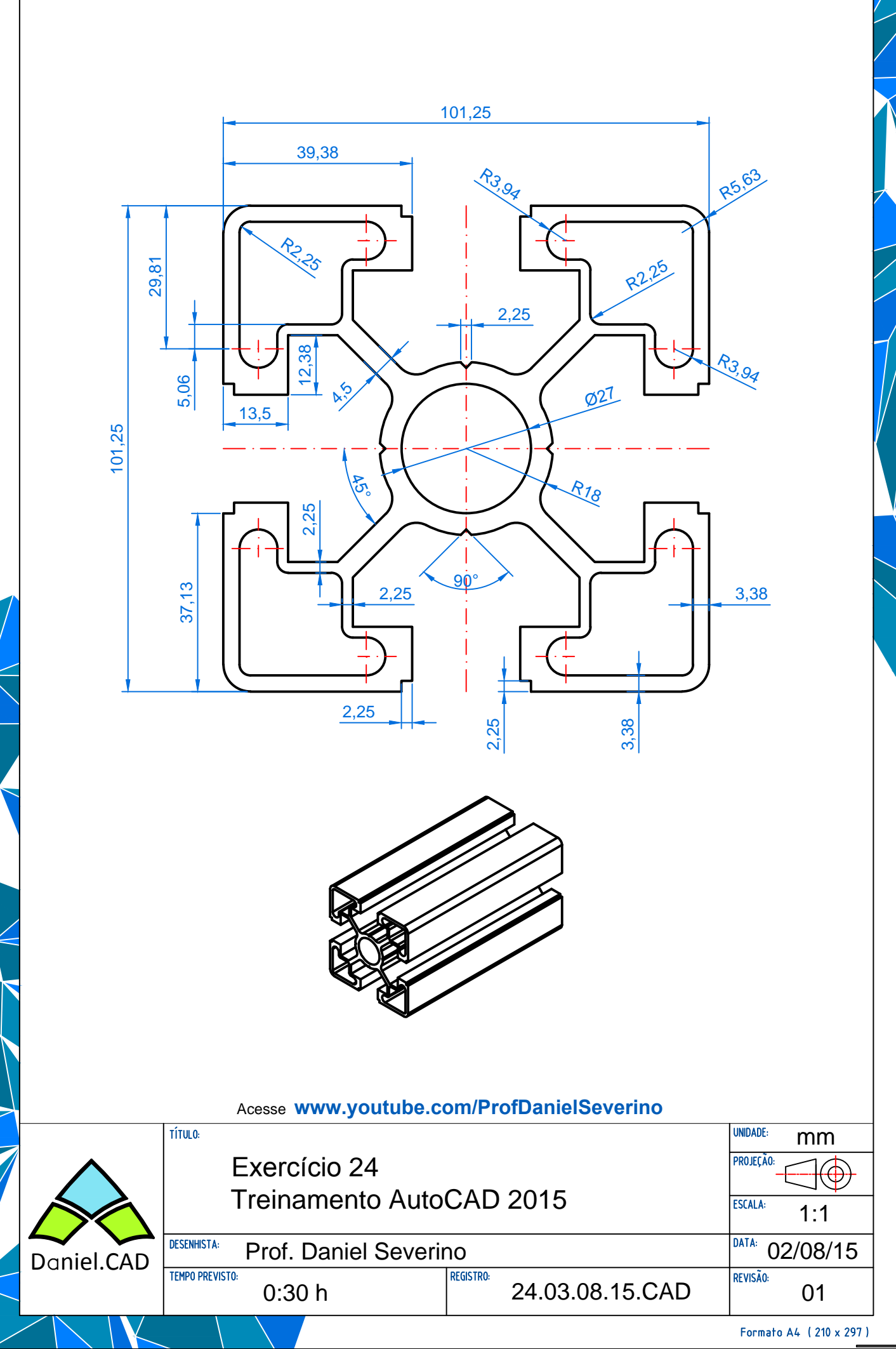

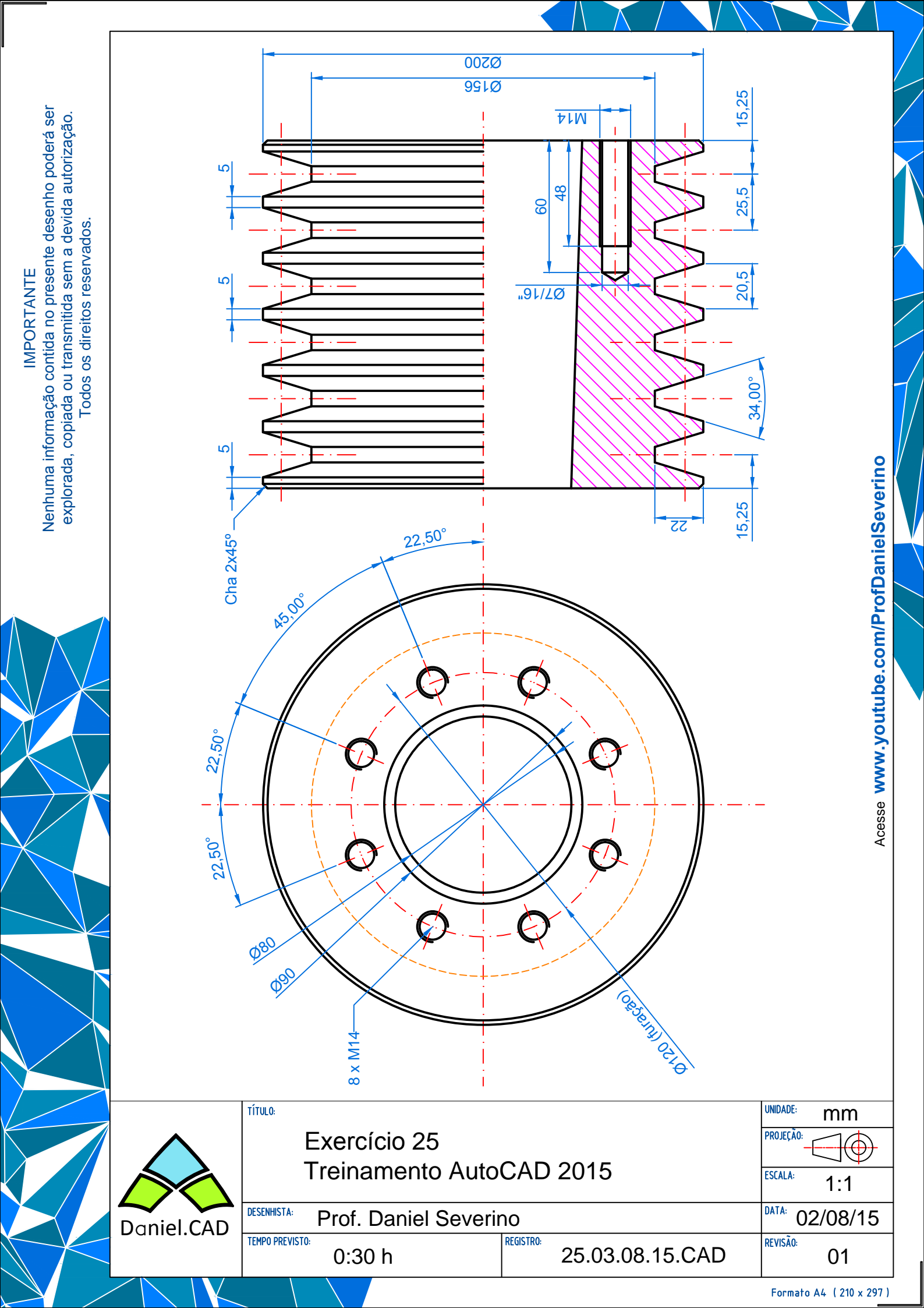

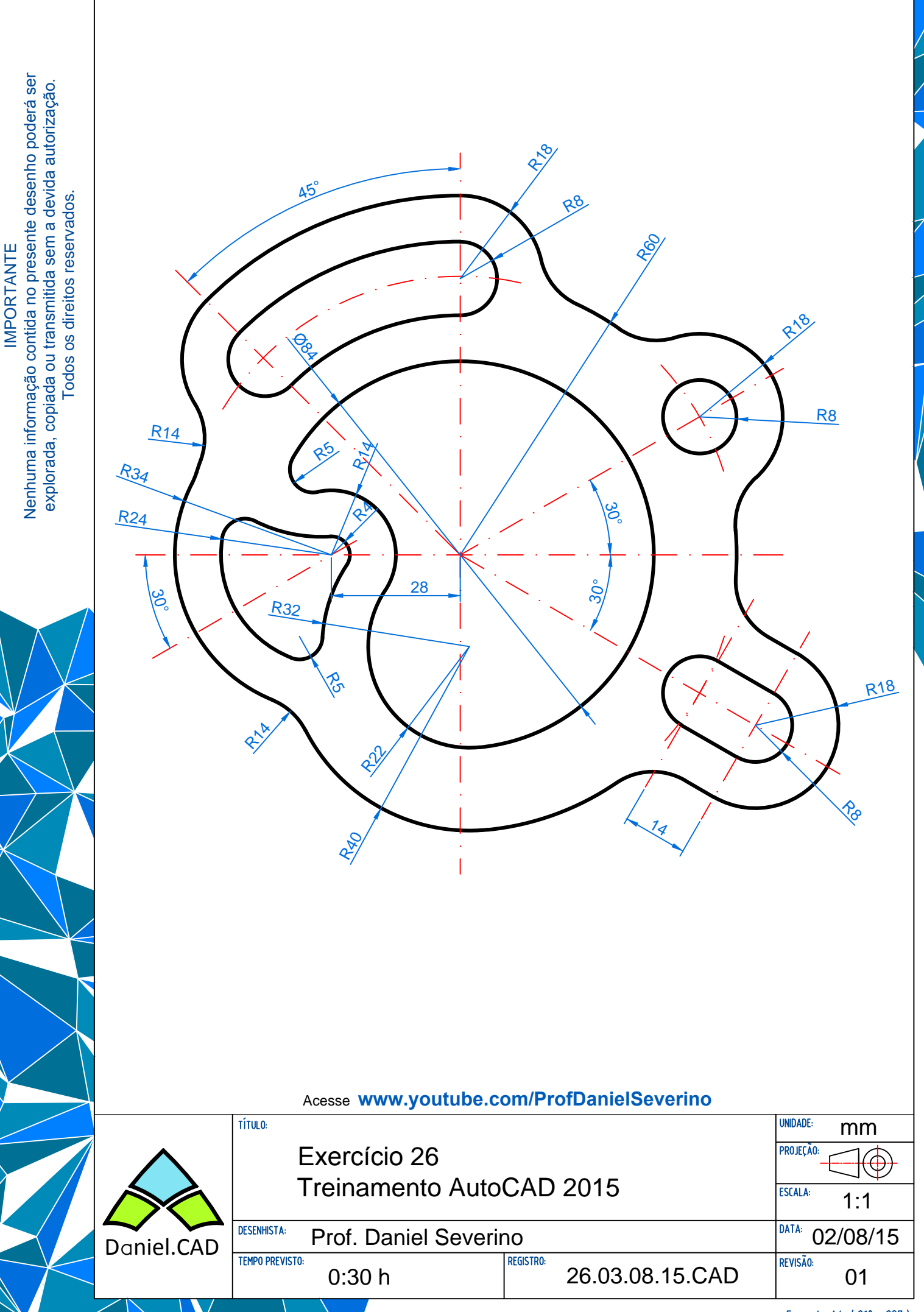

Formato A4 ( 210 x 297 )

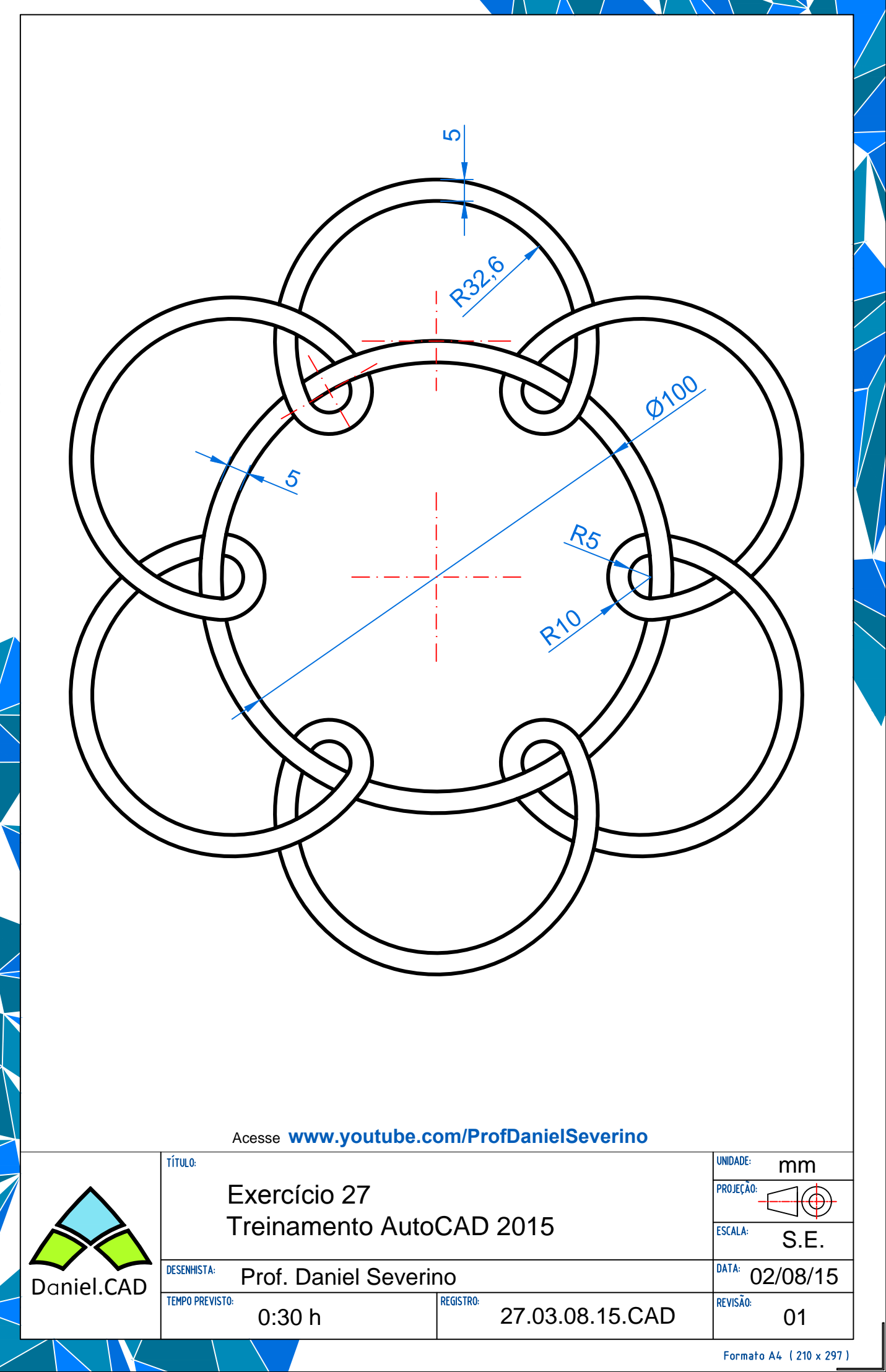

#### Como faço para acessar os comandos do AutoCAD via teclado?

Para acessar os comandos do AutoCAD via teclado, basta digitar o nome do comando ou sua abreviação e confirmar com a tecla "Enter". Exemplo de como ativar o comando "Line":

1º - Digite na linha de comando a palavra "line" ou a letra "L";

2º - Confirme com a tecla "Enter" (lembrando que o Enter também funciona com o botão direito do mouse e com a tecla "Space"):

| Command: | line  |        |
|----------|-------|--------|
| Specify  | first | point: |
|          |       |        |
|          |       |        |
| Command: | 1     |        |

LINE Specify first point:

- Pronto, seu comando está ativado!

#### Principais comandos do AutoCAD 2D:

| A                           | ARC                                  |
|-----------------------------|--------------------------------------|
| AA                          | AREA                                 |
| AL                          | ALIGN                                |
| AR                          | ARRAY                                |
| Β                           | BLOCK                                |
| BE                          | Janela Edit Block Definition (BEDIT) |
| BR                          | BREAK                                |
| C                           | CIRCLE                               |
| CHA                         | CHAMFER                              |
| CO, CP ou "Ctrl+V"          | COPY                                 |
| COL                         | Janela Select Color (COLOR)          |
| DC, ADC, DCENTER ou CONTENT | Janela Design Center (ADCENTER)      |
| DI                          | DIST                                 |
| DIV                         | DIVIDE                               |
| E ou DELETE                 | ERASE (Comando deletar)              |
| ED, DDEDIT ou TEDIT         | TEXTEDIT                             |
| EL                          | ELLIPSE                              |
| EX                          | EXTEND                               |
| F                           | FILLET                               |
| G                           | GROUP                                |
| Н                           | HATCH (Comando hachura)              |
| Ι                           | INSERT                               |
| L                           | LINE                                 |
| LA                          | LAYER                                |
| LI ou LS                    | LIST                                 |
| Μ                           | MOVE                                 |
| MA ou PAINTER               | MATCHPROP                            |
| MI                          | MIRROR (Cópia espelhada)             |
| ML                          | MLINE                                |
| 0                           | OFFSET (Cópia paralela)              |
|                             |                                      |

▶ **5 f ≥ in** 8+

| OP ou PREFERENCES   | OPTIONS                       |
|---------------------|-------------------------------|
| OS ou DS            | .Drafting Settings (OSNAP)    |
| Ρ                   | PAN                           |
| PE                  | PEDIT                         |
| PL                  | PLINE                         |
| PO                  | POINT                         |
| POL                 | POLYGON                       |
| PR, PROPS, CH ou MO | PROPERTIES                    |
| PRINT ou "Ctrl+P"   | PLOT (Comando imprimir)       |
| PU                  | PURGÈ                         |
| REC                 | RECTANG                       |
| RO                  | ROTATE                        |
| S                   | .STRETCH (Comando esticar)    |
| SC                  | SCALE                         |
| SPL                 | SPLINE                        |
| T ou MT             | MTEXT                         |
| TEXT, DT ou DTEXT   | TEXT                          |
| TR                  | TRIM (Comando aparar)         |
| UN                  | .Janela Drawing Units (UNITS) |
| V                   | Janela View Manager (VIEW)    |
| W                   | WBLOCK                        |
| Χ                   | EXPLODE                       |
| XL                  | .XLINE                        |
| Ζ                   | ZOOM                          |
| ТВ                  | TABLE                         |
| LT ou DDLTYPE       | LINETYPE                      |
| RE                  | REGEN                         |
| LW ou LINEWEIGHT    | LWEIGHT                       |
| IM                  | IMAGE                         |
|                     |                               |

### Principais comandos p/ dimensões no AutoCAD:

| D, DDIM ou DST | .Janela Dimension Style (DIMSTYLE) |
|----------------|------------------------------------|
| DAL            | .Dimensão alinhada                 |
| DAN            | Dimensão angular                   |
| DAR            | Dimensão de arco                   |
| DBA            | DIMBASELINE                        |
| DCE            | Marcação centro (DIMCENTER)        |
| DCO            | Dimensão continua                  |
| DCON           | DIMCONSTRAINT                      |
| DDA            | DIMDISASSOCIATE                    |
| DDI            | Dimensão de diâmetro               |
| DED ou DIMED   | .DIMEDIT                           |
| DIMHORIZONTAL  | DIMLINEAR                          |
| DIMROTATED     | .DIMLINEAR                         |
| DIMTED         | DIMTEDIT                           |
| DIMVERTICAL    | .DIMLINEAR                         |
| DJO ou JOG     | DIMJOGGED                          |
| DLI ou DIMLIN  | Dimensão linear                    |
| DOR ou DIMORD  | DIMORDINATE                        |
| DOV ou DIMOVER | DIMOVERRIDE                        |
| DRA            | .Dimensão de raio                  |
| DRE            | DIMREASSOCIATE                     |

### Comandos do AutoCAD 2D:

| AAD, AEX, ALI, ARO, ASE, ASQ ou DBC | DBCONNECT           |
|-------------------------------------|---------------------|
| AC                                  | BACTION             |
| AECTOACAD                           | .ExportToAutoCAD    |
| AP                                  | APPLOAD             |
| APLAY                               | ALLPLAY             |
| ARM                                 | ACTUSERMESSAGE      |
| ARR                                 | ACTRECORD           |
| ARS                                 | ACTSTOP             |
| ARU                                 | ACTUSERINPUT        |
| ATE ou DDATTE                       | ATTEDIT             |
| ATI                                 | ATTIPEDIT           |
| ATT OU DDATTDEF                     | ATTDEE              |
| AUTOCOMPLETE OU AUTOCOMPLETEMODE    | INPUTSEARCHOPTIONS  |
|                                     |                     |
| AV                                  | DSVFR               |
| BC                                  | BCLOSE              |
|                                     |                     |
| BS                                  | BSAVE               |
| B\/S                                | BVSTATE             |
| CAM                                 |                     |
|                                     |                     |
|                                     |                     |
|                                     |                     |
|                                     |                     |
|                                     |                     |
|                                     |                     |
|                                     |                     |
|                                     |                     |
|                                     |                     |
|                                     | ANALYSISCURVATURE   |
|                                     |                     |
|                                     | PLOISIAMP           |
|                                     | PIYPE               |
| DDSTYLE                             | SIYLE               |
| DDUCS                               |                     |
| DELCON                              | DELCONSTRAINT       |
| DJL                                 | DIMJOGLINE          |
| DL                                  | .DATALINK           |
| DLU                                 | .DATALINKUPDATE     |
| DO ou DOUGHNUT                      | .DONUT              |
| DR                                  | .DRAWORDER          |
| DRAFTANGLEANALYSIS                  | ANALYSISDRAFTANGLE  |
| DRM                                 | .DRAWINGRECOVERY    |
| DV                                  | .DVIEW              |
| DX                                  | .DATAEXTRACTION     |
| EDWF                                | .EXPORTDWF          |
| EDWFX                               | .EXPORTDWFX         |
| EPDF                                | .EXPORTPDF          |
| ER                                  | .EXTERNALREFERENCES |
| ESHOT                               | .EDITSHOT           |
| EXIT                                | .QUIT               |
| EXP ou QPUB                         | .EXPORT             |

| FI                     | .FILTER              |
|------------------------|----------------------|
| FINISH                 | .MATERIALS           |
| FOG                    | RENDERENVIRONMENT    |
| FREEPOINT              | POINTLIGHT           |
| FSHOT                  |                      |
|                        |                      |
| GCON                   | .GEONICONSTRAINT     |
| GD                     | .GRADIENT            |
| GENERATESECTION        | .SECTIONPLANETOBLOCK |
| GEO, NORTH ou NORTHDIR | .GEOGRAPHICLOCATION  |
| GR                     | .DDGRIPS             |
| НВ                     | .HATCHTOBACK         |
| HF                     | HATCHEDIT            |
| HI                     | HIDE                 |
|                        |                      |
|                        |                      |
|                        |                      |
| ICL                    | IMAGECLIP            |
| IMP                    | .IMPORT              |
| IN                     | .INTERSECT           |
| INF                    | .INTERFERE           |
| INSERTCONTROL POINT    | CVADD                |
|                        |                      |
|                        |                      |
| 130LATE                | .ISOLATEODJECTS      |
|                        |                      |
| JOGSECTION             | SECTIONPLANEJOG      |
| LAS ou LMAN            | .LAYERSTATE          |
| LE                     | .QLEADER             |
| LEAD                   | .LEADER              |
| LEN                    | LENGTHEN             |
| LESS                   | MESHSMOOTHLESS       |
|                        |                      |
|                        |                      |
|                        |                      |
|                        | .MAIBROWSEROPEN      |
| ME                     | .MEASURE             |
| MEA                    | .MEASUREGEOM         |
| MLA                    | .MLEADERALIGN        |
| MLC                    | .MLEADERCOLLECT      |
| MLD                    | .MLEADER             |
| MIE                    | MLEADEREDIT          |
|                        |                      |
|                        |                      |
|                        |                      |
| MOTION                 | .NAVSMOTION          |
| MOTIONCLS              | .NAVSMOTIONCLOSE     |
| MS                     | .MSPACE              |
| MSM                    | .MARKUP              |
| MV                     | MVIEW                |
| NETWORKSRE             | SURENETWORK          |
|                        |                      |
|                        |                      |
|                        |                      |
| OPEN ou DXFIN          | .OPEN                |
| OS                     | .PSPACE              |
| PA                     | .PASTESPEC           |
| PAR                    | .PARAMETERS          |
| PARAM                  | BPARAMETER           |
| 1 / U V UVI            |                      |

| PARTIALOPEN          | .PARTIALOPEN              |
|----------------------|---------------------------|
| PCATTACH             | .POINTCLOUDATTACH         |
| POFF                 | .HIDEPALETTES             |
| POINTOFF             | .CVHIDE                   |
| POINTON              | .CVSHOW                   |
| PON                  | SHOWPALETTES              |
| PRCLOSE              | PROPERTIESCLOSE           |
| PRF                  | PREVIEW                   |
| PSOLID               |                           |
| PTW/                 |                           |
| $\cap \cap$          |                           |
|                      |                           |
|                      |                           |
|                      |                           |
|                      |                           |
| QVDC                 | QVDRAWINGCLOSE            |
| QVL                  | .QVLAYOUT                 |
| QVLC                 | .QVLAYOUTCLOSE            |
| R                    | .REDRAW                   |
| RA                   | .REDRAWALL                |
| RASTERPREVIEW        | .THUMBSAVE                |
| RC                   | .RENDERCROP               |
| REA                  | .REGENALL                 |
| REBUILD              | .CVREBUILD                |
| REFINE               | .MESHREFINE               |
| REMOVECONTROL POINT  | CVREMOVE                  |
| REN                  | RENAME                    |
|                      | RENDERPRESETS             |
|                      | RDREF                     |
|                      |                           |
|                      |                           |
|                      |                           |
|                      |                           |
|                      |                           |
| SEC                  | SECTION                   |
| SE1                  | SEIVAR                    |
| SETUV                | .MATERIALMAP              |
| SHA ou SHADE         | .SHADEMODE                |
| SL                   | .SLICE                    |
| SMOOTH ou CONVTOMESH | .MESHSMOOTH               |
| SN                   | .SNAP                     |
| SP                   | .SPELL                    |
| SPE                  | .SPLINEDIT                |
| SPLANE               | SECTIONPLANE              |
| SPLAY                | SEQUENCEPLAY              |
| SPLIT                | MESHSPLIT                 |
| SSM                  | SHEETSET                  |
| ст.                  | lanela Text Style (STVLE) |
| ۹۳۸<br>۹۳۸           |                           |
| ΤΛ                   |                           |
| ית<br>דנו            |                           |
|                      |                           |
|                      |                           |
|                      |                           |
|                      | . I OLERANCE              |
| TOR                  | TORUS                     |
|                      |                           |

| TP                  | TOOLPALETTES     |
|---------------------|------------------|
| TS                  | TABLESTYLE       |
| UC ou DDUCS         | UCSMAN           |
| UNCREASE            | MESHUNCREASE     |
| UNHIDE ou UNISOLATE | UNISOLATEOBJECTS |
| VGO                 | VIEWGO           |
| VIEWPORTS           | VPORTS           |
| VP ou DDVPOINT      | VPOINT           |
| VPLAY               | VIEWPLAY         |
| VS                  | VSCURRENT        |
| VSM                 | VISUALSTYLES     |
| WE                  | WEDGE            |
| WHEEL               | NAVSWHEEL        |
| XA                  | XATTACH          |
| ХВ                  | XBIND            |
| XC                  | XCLIP            |
| XR                  | XREF             |
| ZEBRA               | ANALYSISZEBRA    |

### Comandos do AutoCAD 3D:

| 3A                | 3DARRAY        |
|-------------------|----------------|
| 3AL               | 3DALIGN        |
| 3DCONFIG          | GRAPHICSCONFIG |
| 3DMIRROR          | MIRROR3D       |
| 3DO               | 3DORBIT        |
| 3DP               | 3DPRINT        |
| 3DW ou 3DNavigate | 3DWALK         |
| 3F                | 3DFACE         |
| 3M                | 3DMOVE         |
| 3P                | 3DPOLY         |
| 3R                | 3DROTATE       |
| 3S                | 3DSCALE        |
| BLENDSRF          | SURFBLEND      |
| CREATESOLID       | SURFSCULPT     |
| CUBE              | NAVVCUBE       |
| CYL               | CYLINDER       |
| EXT               | EXTRUDE        |
| EXTENDSRF,        | SURFEXTEND     |
| FILLETSRF         | SURFFILLET     |
| OFFSETSRF         | SURFOFFSET     |
| ORBIT             | 3DORBIT        |
| PATCH             | SURFPATCH      |
| PYR               | PYRAMID        |
| RAPIDPROTOTYPE    | 3DPRINT        |
| REG               | REGION         |
| RR                | RENDER         |
| SO                | SOLID          |
| SU                | SUBTRACT       |
| UNI               | UNION          |
| VER               | REVOLVE        |
|                   |                |

| Vídeo                                                          | Link                         |  |
|----------------------------------------------------------------|------------------------------|--|
| Aula 01  Interface do Usuário                                  | https://youtu.be/dpCiXC7gTyE |  |
| Aula 02  Comandos Line, Zoom, Pan e Seleção de Objetos         | https://youtu.be/z3ByhLXVpUk |  |
| Aula 03  Criando Linhas e Dimension Linear                     | https://youtu.be/hhlyr1CD020 |  |
| Aula 04  Configurando os OSNAP's (Object Snap)                 | http://youtu.be/409t4qyEuaw  |  |
| Aula 05  Comando Circle (Círculo)                              | https://youtu.be/nur_URRuVXE |  |
| Aula 06  Comandos Move e Copy                                  | https://youtu.be/DGKHJ0GZKCw |  |
| Aula 07  Comando Trim (Aparar)                                 | https://youtu.be/Ox6o6b8vSRc |  |
| Aula 08  Comando Offset (Cópia paralela)                       | https://youtu.be/cZB007Bp5BA |  |
| Aula 09  Comando Fillet (Arredondamento de cantos)             | https://youtu.be/24rDcgPn1IE |  |
| Aula 10  Comando Polygon (Criação Polígonos)                   | https://youtu.be/cq4Q715zC-U |  |
| Aula 11  Comando Mirror (Espelhamento)                         | https://youtu.be/mBSHFWA4s_U |  |
| Aula 12  Comando Rectangular Array                             | https://youtu.be/gCu1yzh_fDE |  |
| Aula 13  Comando Polar Array                                   | https://youtu.be/0QsFqpyBjco |  |
| Aula 14  Comando Chamfer (Chanfro)                             | https://youtu.be/TGCkULZk4R4 |  |
| Aula 15  Comando Rotate (Rotação)                              | https://youtu.be/Lm9ysQwaiX0 |  |
| Aula 16  Comando Stretch (Esticar)                             | https://youtu.be/f-IpmKeaQfQ |  |
| Aula 17  Comando Align (Alinhar)                               | https://youtu.be/fKcKU2qQ-UE |  |
| Aula 18  Comando Scale (Escala)                                | https://youtu.be/9Qh5axJf-78 |  |
| Aula 19   Exercício Resolvido                                  | https://youtu.be/MdfLOjxQQ68 |  |
| Aula 20  Comando Layers                                        | https://youtu.be/EstwVcPlypE |  |
| Aula 21  Exercício Resolvido (Eng. Civil e Arquitetura)        | https://youtu.be/GOz8-oaBfjY |  |
| Aula 22  Comando Extend e Background Color                     | https://youtu.be/64joAxtrylc |  |
| Aula 23  Comando Hatch (Hachura)                               | https://youtu.be/HpT7j_5FgSo |  |
| Aula 24  Comando Arc (Criação de arco)                         | https://youtu.be/Gd-7Bixtz3U |  |
| Aula 25  Exercício Resolvido iPhone                            | https://youtu.be/C5rb2YJKEy8 |  |
| Aula 26  Comando Write Block (Criando Blocos)                  | http://youtu.be/bx5bDnlXa94  |  |
| Aula 27  Blocos pela ferramenta Tool Palletes                  | https://youtu.be/wFrRODrFvEs |  |
| Aula 28  Desenho Isométrico (Isometric Snap)                   | https://youtu.be/k177kmhwpKY |  |
| Aula 29  Dimension Style Manager                               | http://youtu.be/tsQxzM3cHI0  |  |
| Aula 30  Dimension Annotative                                  | https://youtu.be/uennQmEFeR4 |  |
| Aula 31  Comando Text                                          | https://youtu.be/cMNwjakNm_0 |  |
| Aula 32  Comando TCircle                                       | https://youtu.be/3gBGuL4Eci8 |  |
| Aula 33  Text Style e Text Annotative                          | https://youtu.be/mHESH5ULtMM |  |
| Aula 34  Criando e configurando um Layout                      | https://youtu.be/gML7NsznT48 |  |
| Aula 35  Criando as bordas e legenda do Formato A1             | https://youtu.be/QU9E6sJ9W1Q |  |
| Aula 36  Configurando a escala do Viewport                     | https://youtu.be/HwL5ew0DL6s |  |
| Aula 37  Plotagem (Impressão)                                  | https://youtu.be/EebOscLc434 |  |
| Aula 38  Exercício Resolvido Taça                              | https://youtu.be/c0LwAiPYUsw |  |
| Aula 39  Exercício Resolvido Aula 03                           | https://youtu.be/sAKzXZw2dlY |  |
| #01 Helpdesk  Linha Comando e Menu Ribbon                      | https://youtu.be/OIG0CRyB0   |  |
| #02 Helpdesk  Configurando CursorSize, DragMode e<br>HighLigth | https://youtu.be/GnGUTtOTsAk |  |

| #03 Helpdesk  Configurando UCS Color, Save-as e o Menu            | https://youtu.be/xo4BASZr0KE               |  |
|-------------------------------------------------------------------|--------------------------------------------|--|
|                                                                   | http://www.voutube.com/plaulist2list=DL_K  |  |
| Playlist AutoCAD 2014                                             | Inter.//www.youtube.com/playlist?list=PL_K |  |
| Aida DDE to DVE Convertor L AutoCAD                               | https://woutu.bo/i_rEiVyKAvc               |  |
|                                                                   |                                            |  |
| MEC163T103                                                        | https://youtu.be/fVpKLjIUy-8               |  |
| AutoCAD Resolução Exercício - Calço Vedação - Cód.:<br>MEC163T102 | https://youtu.be/8HxGCn1JJgU               |  |
| AutoCAD Resolução Exercício - Chave                               | https://youtu.be/B40clkyeFno               |  |
| Protegendo arquivos AutoCAD - Lisp LOCKUP                         | http://youtu.be/-2laGgwaKfl                |  |
| Inserindo Coordenadas UTM   GPS Pro Mark 500/RTK                  | https://youtu.be/8Y-g9twpVr4               |  |
| Paper Space Line Type Scale (PSLTSCALE)                           | http://youtu.be/e7HhNzJR5C8                |  |
| Criando Template (*.dwt)                                          | http://youtu.be/Xq4ZxvNwbj0                |  |
| Workspace Classic                                                 | http://youtu.be/nAknp45417E                |  |
| Desabilitando o Hardware Acceleration                             | https://youtu.be/TZwJhD2k0PE               |  |
| Comando Divide (Divisão)                                          | https://youtu.be/BD7ayHRVBPM               |  |
| Criando uma impressora PLT                                        | https://youtu.be/vbDmQ9y7UBo               |  |
| Configurando os "Recent Documents"                                | https://youtu.be/2ncO6rH04Us               |  |
| Fórmulas Matemáticas no comando Text                              | https://youtu.be/RFm7PzMqVqM               |  |
| Auxílio do Underline (AutoCAD Português)                          | http://youtu.be/KXfhi4IT4 M                |  |
| Comandos Layon e Layoff                                           | https://youtu.be/Bz3RA8bQhlo               |  |
| Freeze Layers                                                     | https://youtu.be/hwGQailElsc               |  |
| Peça 3D em qual formato exportar?!?!                              | http://youtu.be/FeGt2UI3wXY                |  |
| Comando MLine 01/03                                               | https://youtu.be/kJnwrFIxYps               |  |
| Comando MLStyle 02/03                                             | https://youtu.be/I2ZA4EBnPzs               |  |
| Comando MLEdit 03/03                                              | https://youtu.be/0yGHStZ2Loo               |  |
| AutoCAD 2016   Geometric Center (Novo recurso)                    | https://youtu.be/MdMRh8ydap4               |  |
| AutoCAD 2016   Revision Cloud                                     | https://youtu.be/gudNr29_FYQ               |  |
| AutoCAD 2016   Dimension                                          | https://youtu.be/7Nalb54Q7ek               |  |

- → Esta prova contém 10 (dez) questões com 5 (cinco) alternativas e 2 (duas) questões que deverão ser executadas com auxílio do AutoCAD. Para cada questão existe apenas UMA resposta certa:
- → A tarefa do candidato consiste em analisar o conteúdo de cada guestão e assinalar a resposta que julgar certa;
- ➔ Não é permitido consultar o candidato ao lado.

#### Prova AutoCAD – Modelo A **BOA PROVA!** Prof. Daniel Severino

- 1) Em relação ao comando "Trim", assinale a alternativa correta:
- a) O comando "Trim" tem a função de realizar cópias paralelas entre objetos com dimensões pré estabelecidas.
- b) O comando "Trim" tem a função de realizar a movimentação de objetos entre dois pontos.
- c) O comando "Trim" tem a função de cortar (aparar) uma ou mais partes de um objeto em relação a entidades selecionadas quando estas estão se cruzando.
- d) O comando "Trim" tem a função de unir objetos como linhas e polinhas facilitando o levantamento de dados como comprimentos e áreas.
- e) O comando "Trim" tem a função de criar curvas em polilinhas, como se fosse uma Spline, mas não possui as mesmas propriedades de uma.

#### 2) O comando "Osnap" é utilizado para desenhar com precisão pois com ele é possível acertar determinados pontos geométricos com o mouse.

Com essas informações, qual a simbologia do Osnap de "Midpoint" e "Tangent":

| a) 🗆 ; ß | d)△; ō  |
|----------|---------|
| b) ∆; O  | e) ᅙ; 🗆 |
| c) ∅; ×  |         |

#### 3) A figura abaixo ilustra uma engrenagem de 16 dentes criada no software AutoCAD.

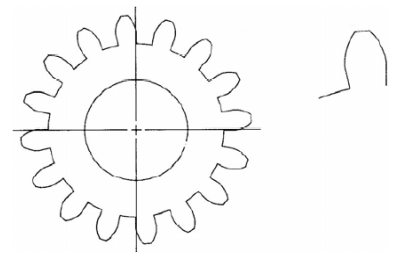

Considerando-se que o dente mostrado em destaque à direita da figura foi criado na forma de bloco, pode-se afirmar que o comando usado para criar os outros quinze dentes foi:

- a) Rotate;
- b) Array;
- c) Copy;
- d) Repeat;
- e) Mirror

#### 4) Você está executando o desenho abaixo e precisa deixar a "Figura A" conforme a "Figura B". Qual comando do AutoCAD você usaria?

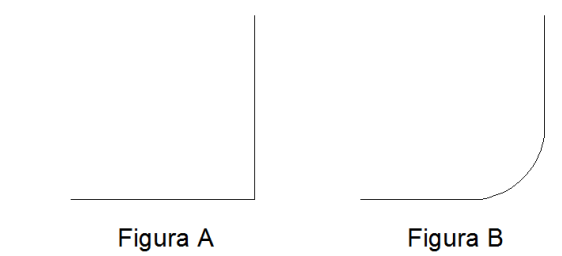

b) Offset;

a) Trim;

- c) Extend;
- d) Erase;
- e) Fillet;

5) O comando "Offset" faz uma cópia paralela de uma entidade a uma determinada distância. Referente a este comando, qual o ícone de ativação no meu "Menu Ribbon" e qual seu atalho para ativação na linha de comando?

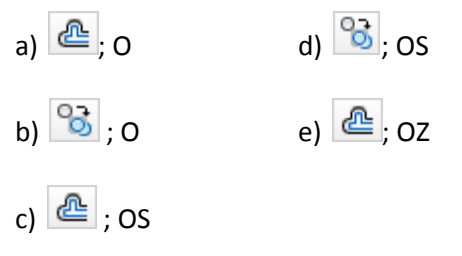

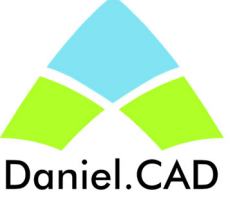

#### IMPORTANTE

6) Dentro de projetos mecânicos ou arquitetônicos necessitamos representar faces cortadas ou padrões de superfícies com o acabamento final. No AutoCAD qual dos comandos abaixo permite a realização dessa representação?

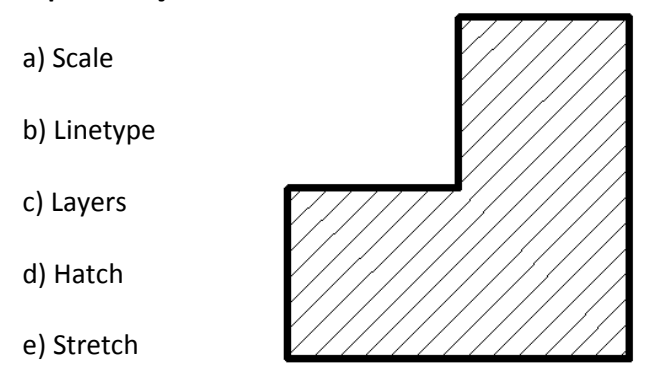

7) Na construção de linhas tracejadas ou traço-ponto podemos configurar o padrão de dimensão, deixando maior ou menor sua representação (veja exemplo abaixo). Qual comando habilitamos para poder ajustar a escala de linha?

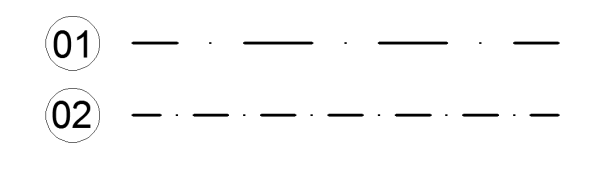

- a) Scale (SC)
- b) Ltscale (LTS)
- c) HatchScale (HTS)
- d) MoScale (MSC)
- e) LineScale (LSC)

8) Em relação ao comando "Fillet", assinale a alternativa correta:

a) O Comando "Fillet" serve para fazer chanfro entre duas linhas ou polilinhas.

b) O Comando "Fillet" faz uma cópia espelhada do desenho com base em uma linha de simetria.

c) O Comando "Fillet" faz uma cópia paralela de um objeto a uma distância determinada.

d) O comando "Fillet" serve para fazer raio de arredondamento entre duas linhas ou polilinhas.

e) O Comando "Fillet" serve para estender um objeto até outro.

#### IMPORTANTE

Nenhuma informação contida no presente desenho poderá ser explorada, copiada ou transmitida sem a devida autorização. Todos os direitos reservados.

## 9) Em relação ao comando "Layer"analise as informações abaixo:

I) Um "Layer" é uma camada de desenho definida previamente, facilitando o gerencioamento e manuseio do desenho.

II) Após a criação de um "Layer" as entidades como cor, espessura e tipo de linha não podem ser alteradas.

III) A lâmpada que esta no campo de "Layer" significa que um objeto pode estar visível ou não no desenho, sendo "aceso" para visível e "desligado" para não visíveis.

IV) Para facilitar o gerenciamento dos "Layers" que serão impressos ou não podemos desligar a opção "Plot" no "Layer Properties Manager".

#### Entre as afirmações, quais estão CORRETAS?

a) Somente II
b) II e III
c) I, III e IV
d) I e IV
e) Todas as opções

10) Em relação a imagem abaixo, quais dimensionamentos utilizaram a opção "Aligned" e "Diameter" da janela "Annotation"?

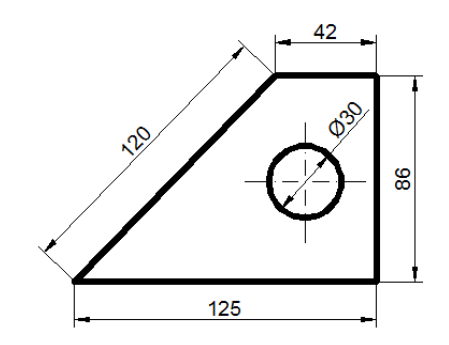

- a) 120 e 125
- b) 125 e 86

c) 120 e 42

.

d) 125 e 30

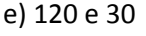

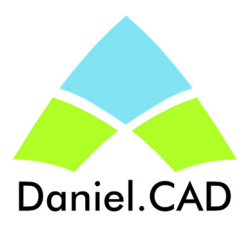

#### Questões práticas AutoCAD - Mecânica:

- → Não será permitido a troca de arquivos entre os alunos por meio de pen-drive.
- Crie uma pasta dentro de "Prova AutoCAD" com o seu nome e salve os arquivos que forem solicitados nos exercícios abaixo.

## 1) Crie os padrões de "Layers conforme as informações abaixo:

Layer 1: Linha de Centro Cor: Vermelho Linetype: DASHDOT Lineweight: Default

Layer 2: Linha Tracejada Cor: Amarelo Linetype: DASHED Lineweight: Default

2) Com o auxílio dos layers criados no exercício anterior, execute a peça abaixo. Caso seja necessário

OBS: Caso seja necessário ajustar a escala de visualização e espessura das linhas, utilize os comandos "Line Type Scale" e o "Line Weight".

Layer 3: Contorno Peça Cor: White (Default) Linetype: Continuous Lineweight: 0,4mm

Layer 4: Cotas Cor: Verde Linetype: Continuous Lineweight: Default

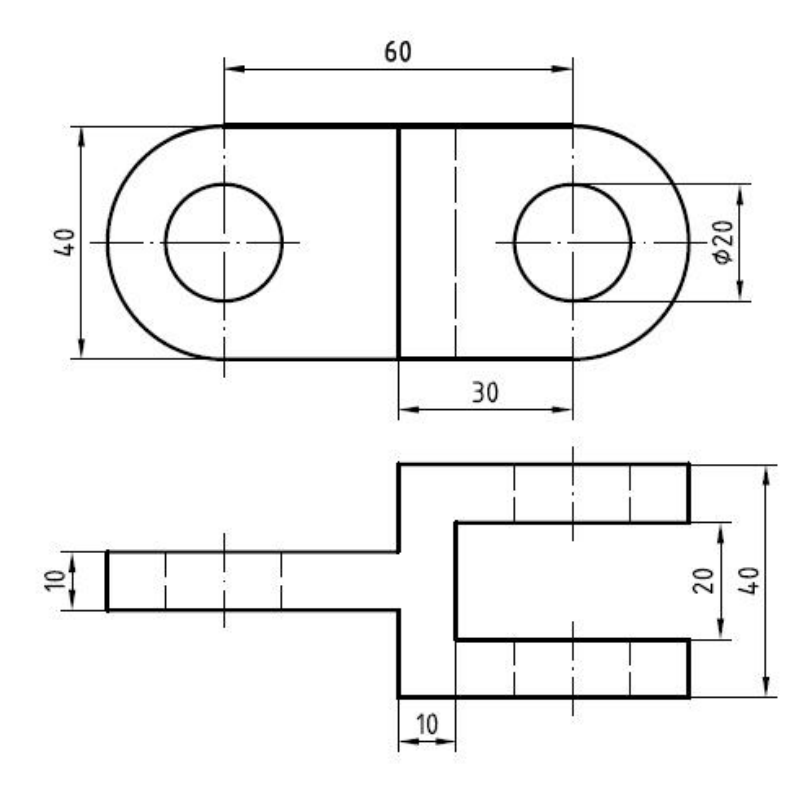

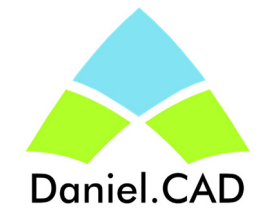

#### IMPORTANTE

#### Questões práticas AutoCAD - Arquitetura:

- → Não será permitido a troca de arquivos entre os alunos por meio de pen-drive.
- Crie uma pasta dentro de "Prova AutoCAD" com o seu nome e salve os arquivos que forem solicitados nos exercícios abaixo.

1) Crie os padrões de "Layers conforme as informações abaixo:

Layer 1: Parede Cor: Vermelho Linetype: Continuous Lineweight: 0,4mm

Layer 2: Porta Cor: Amarelo Linetype: Continuous Lineweight: Default

2) Com o auxílio dos layers criados no exercício anterior, execute a peça abaixo.

Layer 3: Janela Cor: White (Default) Linetype: Continuous Lineweight: Default

Layer 4: Cotas Cor: Verde Linetype: Continuous Lineweight: Default

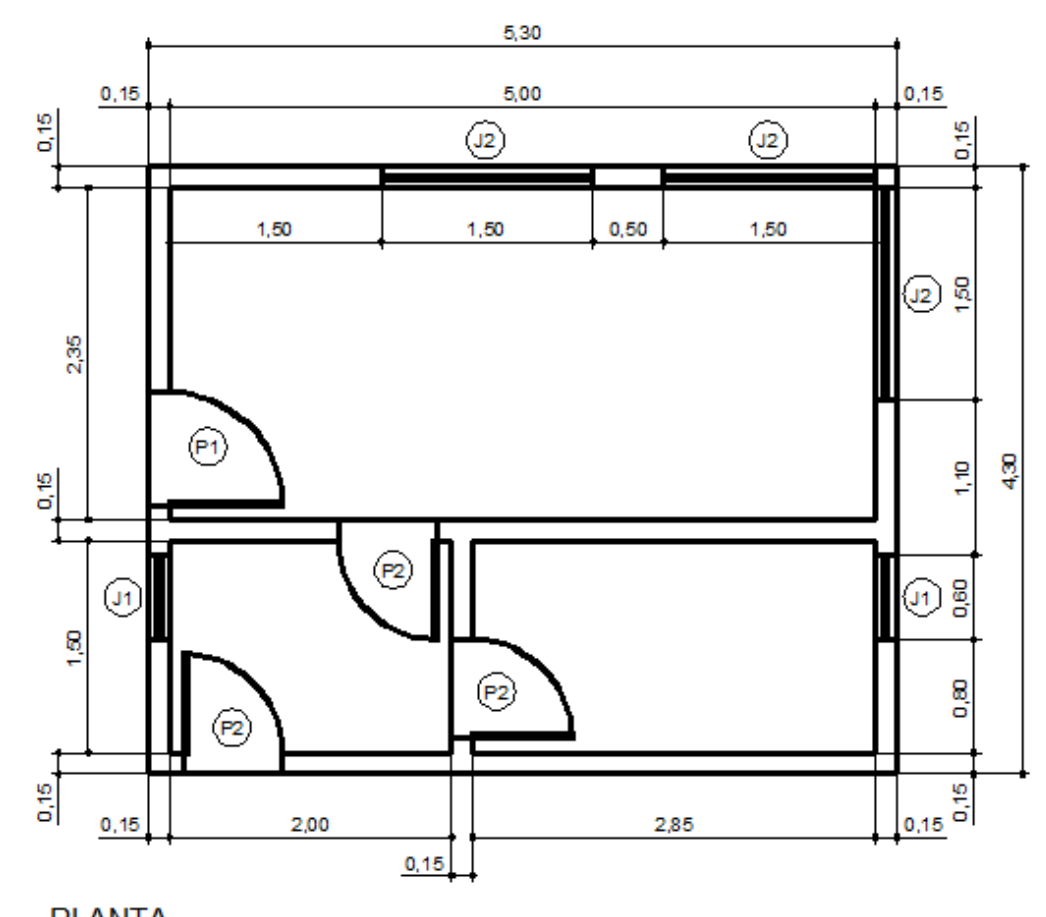

| TABELA DE PORTAS |                |      |  |
|------------------|----------------|------|--|
| Porta            | a Larg. Altura |      |  |
| P1               | 0,80           | 2,10 |  |
| P2               | 0,70           | 2,10 |  |

| TABELA DE JANELAS |       |        |          |
|-------------------|-------|--------|----------|
| Janela            | Larg. | Altura | Peitoril |
| J1                | 0,60  | 0,60   | 1,50     |
| J2                | 1,50  | 1,30   | 1,10     |

Unidade: metro (m)

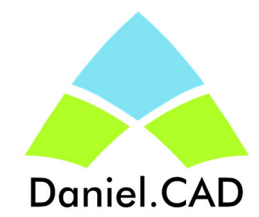

### <u>Planta</u>

#### IMPORTANTE